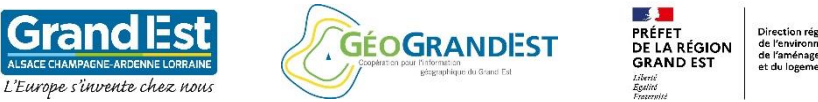

QCIS

Direction régionale de l'environnement de l'aménagement et du logement

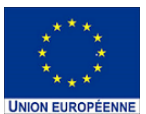

# Formation à l'utilisation de l'OCS GE2 à l'aide du logiciel QGIS 3.10

# Module 3 : manipulation de la table attributaire

- 1. Ajout de colonnes
- 2. Mise à jour de colonnes
- 3. Jointure attributaire avec une autre couche
- 4. Jointure attributaire avec une table Excel
- 5. Sélection attributaire
- 6. Export en table CSV

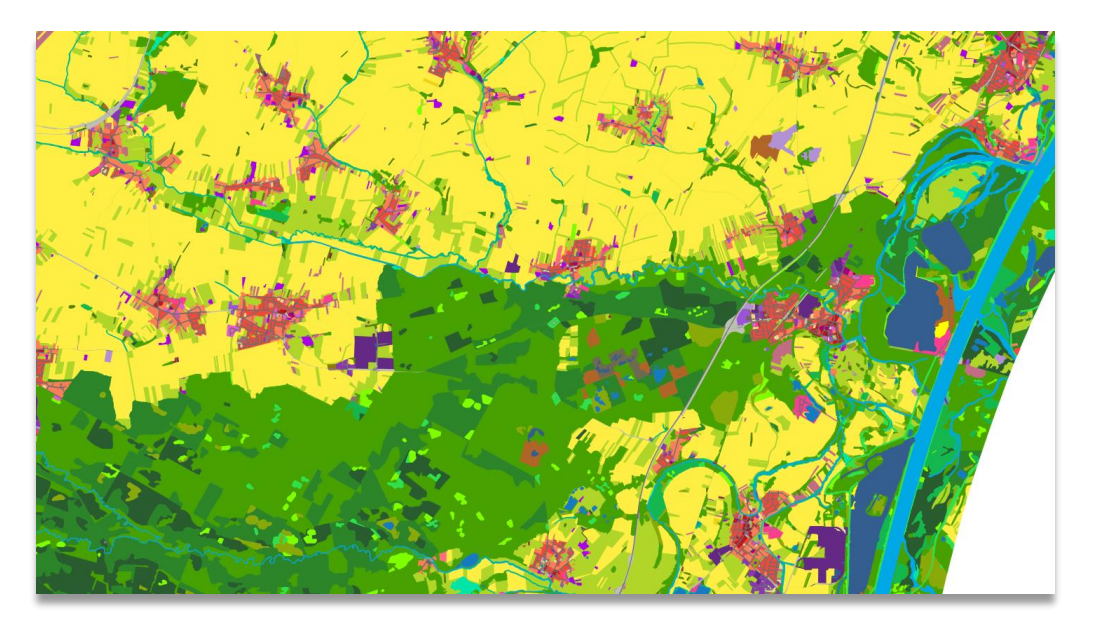

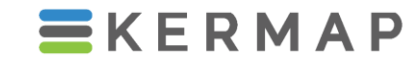

1137a Avenue des Champs-Blancs 35510 Cesson-Sévigné FRANCE

hello@kermap.com

02.30.96.07.66

@kermap\_info

www.linkedin.com/company/kermap/

www.kermap.com

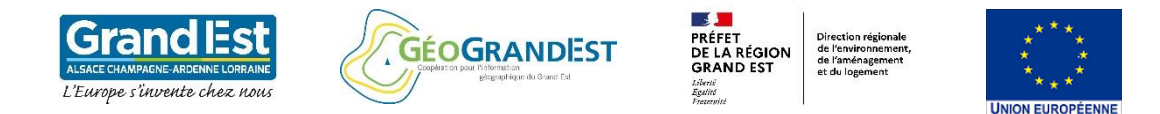

#### Préambule module 3:

- Nous ré-utilisons la couche d'OCS • GE2 unie avec les limites de communes de l'Eurométropole de Strasbourg (voir module 2) dans laquelle nous avons volontairement simplifié la table attributaire en supprimant les champs:
  - « nom com »
  - « nom\_com\_min »
  - « pmun rp2017 »
- L'objectif du module 3 est d'appréhender les principales fonctionnalités de la table attributaire (nouveaux champs, calculs de champs, sélection et jointure)
- Nous utilisons un projet QGIS prêt à l'emploi disponible sur la plateforme GéoGrandEst (voir Module 1)

| <b>Q</b> *ocsge2_d67_2019_module3.qgs - QGIS                         |                          |                                                        |                  |                                                                                                    |                                                                                         |                 |                                                                                             |                                                                                                    | - 🗆 ×       |
|----------------------------------------------------------------------|--------------------------|--------------------------------------------------------|------------------|----------------------------------------------------------------------------------------------------|-----------------------------------------------------------------------------------------|-----------------|---------------------------------------------------------------------------------------------|----------------------------------------------------------------------------------------------------|-------------|
| Projet Éditer Vue Couche Préférences Extensions Vecteur Ras          | ter <u>B</u> ase de donn | iées <u>I</u> nternet <u>M</u> aillage <u>T</u> raitem | ent <u>A</u> ide |                                                                                                    |                                                                                         |                 |                                                                                             |                                                                                                    |             |
| 🗋 🗁 🗐 🕼 🖎 💕 🕐 🕫 🎜 🕽                                                  |                          | AA 🖪 🖁 🖉 🔁                                             | 🔍 🔍 - 🔣 - I      | i • 🔓 📰 🔛                                                                                                    | 🔅 Σ 🛲 • 🍃 ፲ • 📗                                                                         | 8.2023          | <b>3 7 7 7</b>                                                                              | 5 単のののは、                                                                                                    | *           |
| 幌 📽 🌾 🖍 🖏 🕅 🥒 🌶 📑 🐄                                                  | · 🛛 🖬 🛰                  | S 🖻 🖥 👆 🔿 🔤                                            | 🔩 🔤 🔤            | abc abc abc                                                                                                    | 🙊 🔌 🐼 🛃 🔛 🍆                                                                             | 🤋 🛛 🔌 💘 🖓 1     | 2 \$ px                                                                                     | - Y X X + 🔇 🔟                                                                                                    |             |
| Couches                                                              | 0 8                      |                                                        |                  | _                                                                                                    |                                                                                         |                 | Gé                                                                                          | oGrandEst                                                                                                    | ØX          |
| ≪ @ ® ₹ & • ⊯ @ □                                                    |                          |                                                        |                  |                                                                                                    |                                                                                         |                 |                                                                                             | Fonds topographiques IGN / OSM                                                                                                    |             |
| <ul> <li>✓</li></ul>                                                 | sbourg niv1 ri           | _communes_OCSGE2_2018_Eurome                           | OBERCHAREEOLU    | EGWERSHEIM<br>LAMPERTHEIM<br>MUNDOLSH<br>SOUR<br>NIEDERHAUSBERGEN<br>DEERHAUSBERGEN<br>DEERHAUSBERGEN<br>DEERHAUSBERGEN<br>DEERHAUSBERGEN<br>DEERHAUSBERGEN<br>DEERHAUSBERGEN<br>DEERHAUSBERGEN | VENCENEER<br>RECHTSTET<br>EM<br>FFEWERERSHEIN<br>SCHUTTGEIN<br>SCHUTTGEIN<br>SCHUTTGEIN | WATTERN         | )<br>)<br>)<br>)<br>)<br>)<br>)<br>)<br>)<br>)<br>)<br>)<br>)<br>)<br>)<br>)<br>)<br>)<br>) | Cadastre<br>Cues aériennes<br>Relief<br>Entrés administratives<br>Energies renouvelables<br>Statue<br>Anénagement<br>Impacts et risques antropiques |             |
|                                                                      | / 28                     | 3 1 1 1 1 2 2 1 2 1 2 2                                | 📒 🔊 🔩 🍸 🗷 🐥      | P 16 16 🕅 🖬                                                                                                    |                                                                                         |                 |                                                                                             |                                                                                                    |             |
|                                                                      | C                        | od_n1 lib_n1                                           | cod_n2 lib_n2    | fid                                                                                                    | insee_com epci_nor                                                                      | n_complet       |                                                                                             | ▲                                                                                                    |             |
|                                                                      | 1                        | 1 Territoires artificialisés                           | 11 Habitat       | 1 67482                                                                                                    | Eurométropole                                                                           | de Strasbourg   |                                                                                             |                                                                                                    |             |
|                                                                      | 2                        | I Territoires artificialisés                           | 11 Habitat       | 2 67137                                                                                                    | Eurometropole                                                                           | de Strasbourg   |                                                                                             |                                                                                                    |             |
|                                                                      | 3                        | 1 Territoires artificialisés                           | 11 Habitat       | 4 67378                                                                                                    | Eurométropole                                                                           | de Strasbourg   |                                                                                             |                                                                                                    |             |
|                                                                      | 5                        | 1 Territoires artificialisés                           | 11 Habitat       | 5 67378                                                                                                    | Eurométropole                                                                           | de Strasbourg   |                                                                                             |                                                                                                    |             |
|                                                                      | 6                        | 1 Territoires artificialisés                           | 11 Habitat       | 6 67378                                                                                                    | Eurométropole                                                                           | e de Strasbourg |                                                                                             |                                                                                                    |             |
|                                                                      | 7                        | 1 Territoires artificialisés                           | 11 Habitat       | 7 67378                                                                                                    | Eurométropole                                                                           | e de Strasbourg |                                                                                             |                                                                                                    |             |
|                                                                      | 8                        | 1 Territoires artificialisés                           | 11 Habitat       | 8 67378                                                                                                    | Eurométropole                                                                           | e de Strasbourg |                                                                                             |                                                                                                    |             |
|                                                                      | 9                        | 1 Territoires artificialisés                           | 11 Habitat       | 9 67378                                                                                                    | Eurométropole                                                                           | e de Strasbourg |                                                                                             |                                                                                                    |             |
|                                                                      | 10                       | 1 Territoires artificialisés                           | 11 Habitat       | 10 67378                                                                                                    | Eurométropole                                                                           | e de Strasbourg |                                                                                             |                                                                                                    |             |
|                                                                      | 11                       | 1 Territoires artificialisés                           | 11 Habitat       | 11 67378                                                                                                    | Eurométropole                                                                           | e de Strasbourg |                                                                                             | -                                                                                                    |             |
|                                                                      | Montrer to               | utes les entités                                       |                  |                                                                                                    |                                                                                         |                 |                                                                                             |                                                                                                    |             |
| C, Taper pour trouver (Ctrl+K)     Bascule le mode d'édition de la c | Couc<br>vouche courante  | che simplifiée                                         | de l'OCS G       | iE2 unie a                                                                                                    | vec les limites d                                                                       | e communes      | <ul> <li>Loupe 100%</li> </ul>                                                              | ♦ Rotation 0,0 ° ♦ ✓ Rendu                                                                                                    | EPSG:2154 Q |
|                                                                      |                          |                                                        |                  |                                                                                                    |                                                                                         |                 |                                                                                             |                                                                                                    |             |

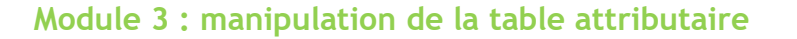

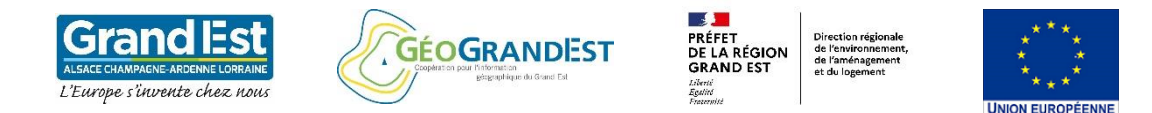

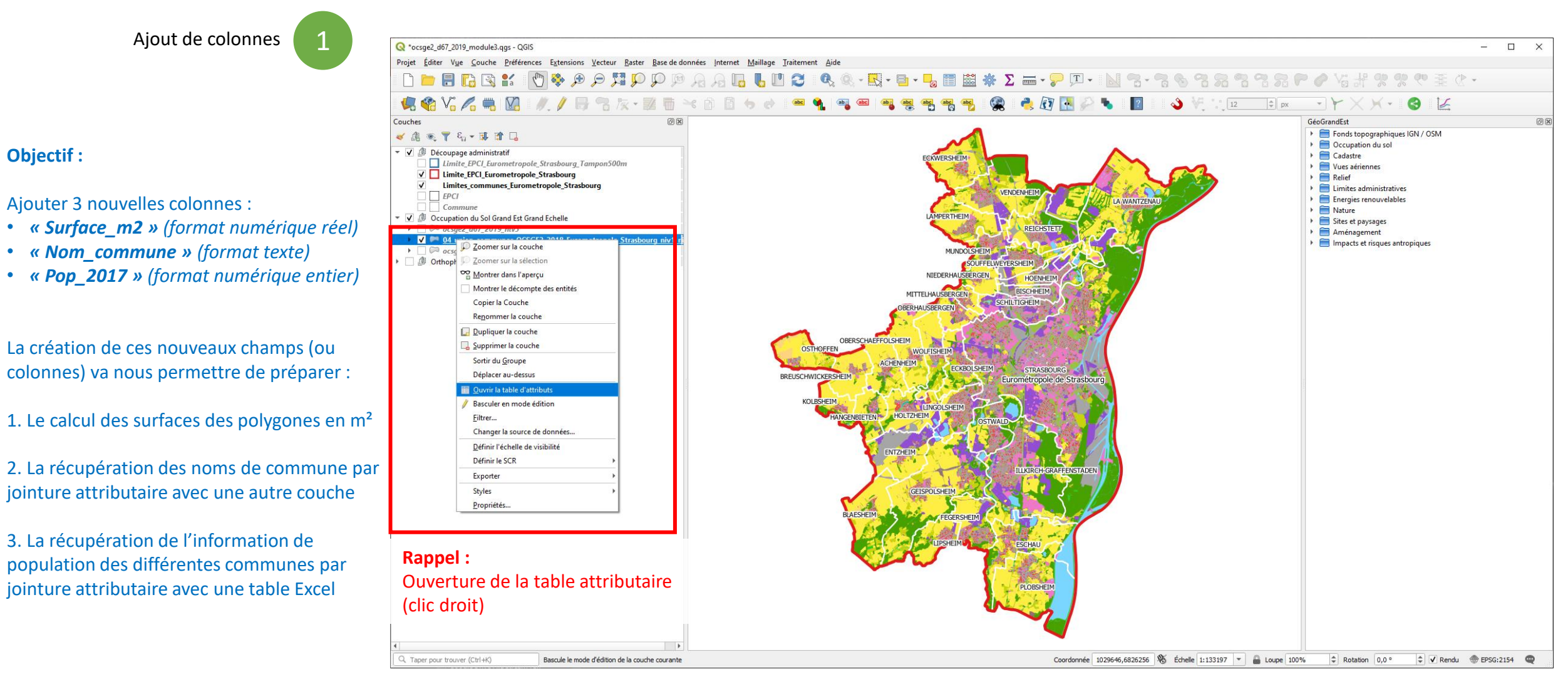

Ajout de colonnes

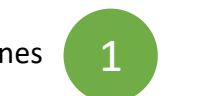

#### Prérequis :

Les modifications de la table attributaire s'applique exclusivement en mode « édition » de la couche.

Toutes les modifications qui ne seront pas enregistrées en sortie du mode « édition » seront perdues

| 0  | Basculer la                                          | table en mode              | édition | bou <b>rg_niv1_niv</b> | 2 :: Total des e | ntités: 14804, filtrées: | 14804, sélectionnées: 0     |  |  |  |  |
|----|------------------------------------------------------|----------------------------|---------|------------------------|------------------|--------------------------|-----------------------------|--|--|--|--|
| 1  | / 21 🗟 🗟 1 📅 👼 🖂 1 1 1 1 1 1 1 1 1 1 1 1 1 1 1 1 1 1 |                            |         |                        |                  |                          |                             |  |  |  |  |
|    | cod_n1                                               | lib_n1                     | cod_n2  | lib_n2                 | fid              | insee_com                | epci_nom_complet            |  |  |  |  |
| 1  | 1                                                    | Territoires artificialisés | 11      | Habitat                | 1                | 67482                    | Eurométropole de Strasbourg |  |  |  |  |
| 2  | 1                                                    | Territoires artificialisés | 11      | Habitat                | 2                | 67137                    | Eurométropole de Strasbourg |  |  |  |  |
| 3  | 1                                                    | Territoires artificialisés | 11      | Habitat                | 3                | 67378                    | Eurométropole de Strasbourg |  |  |  |  |
| 4  | 1                                                    | Territoires artificialisés | 11      | Habitat                | 4                | 67378                    | Eurométropole de Strasbourg |  |  |  |  |
| 5  | 1                                                    | Territoires artificialisés | 11      | Habitat                | 5                | 67378                    | Eurométropole de Strasbourg |  |  |  |  |
| 6  | 1                                                    | Territoires artificialisés | 11      | Habitat                | 6                | 67378                    | Eurométropole de Strasbourg |  |  |  |  |
| 7  | 1                                                    | Territoires artificialisés | 11      | Habitat                | 7                | 67378                    | Eurométropole de Strasbourg |  |  |  |  |
| 8  | 1                                                    | Territoires artificialisés | 11      | Habitat                | 8                | 67378                    | Eurométropole de Strasbourg |  |  |  |  |
| 9  | 1                                                    | Territoires artificialisés | 11      | Habitat                | 9                | 67378                    | Eurométropole de Strasbourg |  |  |  |  |
| 10 | 1                                                    | Territoires artificialisés | 11      | Habitat                | 10               | 67378                    | Eurométropole de Strasbourg |  |  |  |  |
| 11 | 1                                                    | Territoires artificialisés | 11      | Habitat                | 11               | 67378                    | Eurométropole de Strasbourg |  |  |  |  |
| Тм | ontrer toutes les enti                               | tés_                       |         |                        |                  |                          |                             |  |  |  |  |

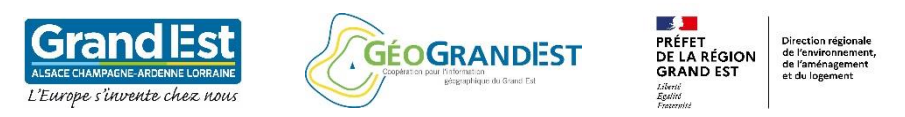

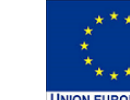

Ajout de colonnes

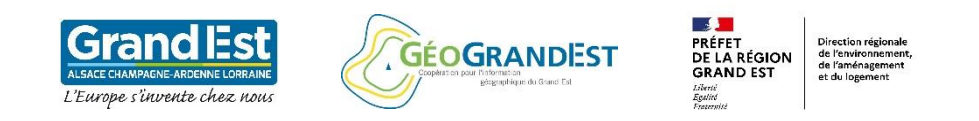

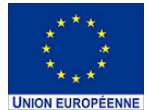

#### Accès à la fonction « Ajouter un champ »

en mode « édition » toutes les fonctions disponibles s'activent

| <b>Q</b> 0 | )4_union_commune        | s_OCSGE2_2018_Eurome       | tropole_Stras | bourg_niv1_niv2 | 2 :: Total des e | ntités: 14804, filtrées: 1 | 4804, sélectionnées: 0      | - 🗆 X                                         |
|------------|-------------------------|----------------------------|---------------|-----------------|------------------|----------------------------|-----------------------------|-----------------------------------------------|
|            | 🗾 🕞 🖂 i 📆               | 🖥 🗠 🖄 🖪 I 🗞                |               | v 🗉 🔅           | P ( 6 1          |                            | ) @.                        |                                               |
| 123 fi     | id 🔻                    | 3 =                        |               |                 |                  |                            |                             | Tout mettre à jour Mettre à jour la sélection |
|            | cod_n1                  | lib_n1                     | cod_n2        | lib_n2          | fid              | insee_com                  | epci_nom_complet            | ▲                                             |
| 1          | 1                       | Territoires artificialisés | 11            | Habitat         | 1                | 67482                      | Eurométropole de Strasbourg | _                                             |
| 2          | 1                       | Territoires artificialisés | 11            | Habitat         | 2                | 67137                      | Eurométropole de Strasbourg |                                               |
| 3          | 1                       | Territoires artificialisés | 11            | Habitat         | 3                | 67378                      | Eurométropole de Strasbourg |                                               |
| 4          | 1                       | Territoires artificialisés | 11            | Habitat         | 4                | 67378                      | Eurométropole de Strasbourg |                                               |
| 5          | 1                       | Territoires artificialisés | 11            | Habitat         | 5                | 67378                      | Eurométropole de Strasbourg |                                               |
| 6          | 1                       | Territoires artificialisés | 11            | Habitat         | 6                | 67378                      | Eurométropole de Strasbourg |                                               |
| 7          | 1                       | Territoires artificialisés | 11            | Habitat         | 7                | 67378                      | Eurométropole de Strasbourg |                                               |
| 8          | 1                       | Territoires artificialisés | 11            | Habitat         | 8                | 67378                      | Eurométropole de Strasbourg |                                               |
| 9          | 1                       | Territoires artificialisés | 11            | Habitat         | 9                | 67378                      | Eurométropole de Strasbourg |                                               |
| 10         | 1                       | Territoires artificialisés | 11            | Habitat         | 10               | 67378                      | Eurométropole de Strasbourg |                                               |
| M          | Iontrer toutes les enti | tés                        |               |                 |                  |                            |                             | 2                                             |

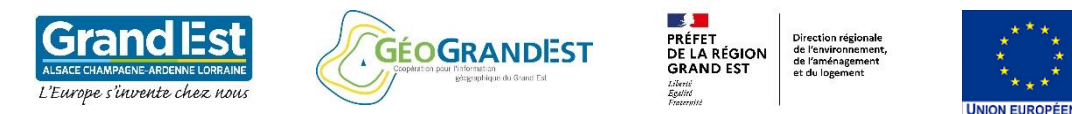

Ajout de colonnes 1

| 1. | 🔇 Ajouter un cham                                             | ρ                                                      |     |                                                                                                    |
|----|---------------------------------------------------------------|--------------------------------------------------------|-----|----------------------------------------------------------------------------------------------------|
|    | N <u>o</u> m<br>Commentaire<br>Type<br>Type (fournisseur de o | Surface_m2<br>Nombre décimal (réel)<br>données) double |     | <ul> <li>Paramétrage de l'ajout d'un champ</li> <li>1. Nom du champ à ajouter (ici « Surface_m2 »)</li> <li>2. Commentaire sur le champ (optionnel)</li> <li>3. Définition du type de champ : <ul> <li>Nombre entier</li> <li>Nombre décimal</li> <li>Texte</li> </ul> </li> </ul> |
|    |                                                               | OK Annu                                                | ler | <ul> <li>Date</li> <li>Date &amp; Heure</li> <li></li> </ul>                                                                                                    |

#### Réitérer l'opération en ajoutant les champs « Nom\_Commune » (Texte) et « Pop\_2017 » (Nombre entier)

| 2. | Q Ajouter un champ            | ×                              | 3. | 🔇 Ajouter un char    |
|----|-------------------------------|--------------------------------|----|----------------------|
|    | Nom                           | Nom_Commune                    |    | Nom                  |
|    | Commentaire                   |                                |    | Commentaire          |
|    | Туре                          | Texte (chaîne de caractères) 🔻 |    | Туре                 |
|    | Type (fournisseur de données) | string                         |    | Type (fournisseur de |
| 2  | Longueur                      | 250                            |    |                      |
| z  |                               |                                |    |                      |
| 2  |                               | OK Annuler                     |    |                      |

| 🔇 Ajouter un champ           | ×                      |
|------------------------------|------------------------|
| Nom                          | Pop_2017               |
| Commentaire                  |                        |
| Туре                         | Nombre entier (entier) |
| Type (fournisseur de données | ;) integer             |
|                              |                        |
|                              |                        |
|                              | OK Annuler             |

6

Pour les champs de type texte, il est nécessaire de spécifier une longueur maximale de caractères. Si vous ne connaissez pas la longueur maximale, vous pouvez estimer cette longueur en incluant une marge d'erreur. *Ex* : « ici, j'estime qu'il n'y aura pas de nom de commune composée de plus de 250 caractères »

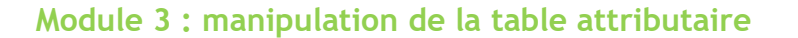

Ajout de colonnes

| Q 04_union_communes_OCSGE2_2018_Eurometropole_Strasbourg_niv1_niv2 :: Total des entités: 14804, filtrées: 14804, sélectionnées: 0 — 🛛 🗙 |                            |                            |        |         |     |           |                             |            |             |          |                |    |
|----------------------------------------------------------------------------------------------------|----------------------------|----------------------------|--------|---------|-----|-----------|-----------------------------|------------|-------------|----------|----------------|----|
| $\swarrow$ 🗱 🖶 2 1 📆 🖷 $\sim$ 2 1 🗄 $=$ 2 2 2 2 2 2 2 2 2 2 2 2 2 2 2 2 2 2 2                                                           |                            |                            |        |         |     |           |                             |            |             |          |                |    |
| 123 fid 🔻 = 🖇 Tout mettre à jour   Mettre à jour la                                                                                     |                            |                            |        |         |     |           |                             |            |             |          | ur la sélectio | on |
|                                                                                                    | cod_n1                     | lib_n1                     | cod_n2 | lib_n2  | fid | insee_com | epci_nom_complet            | Surface_m2 | Nom_Commune | Pop_2017 |                | -  |
| 1                                                                                                    | 1                          | Territoires artificialisés | 11     | Habitat | 1   | 67482     | Eurométropole de Strasbourg | NULL       | NULL        | NULL     |                | _  |
| 2                                                                                                    | 1                          | Territoires artificialisés | 11     | Habitat | 2   | 67137     | Eurométropole de Strasbourg | NULL       | NULL        | NULL     |                |    |
| 3                                                                                                    | 1                          | Territoires artificialisés | 11     | Habitat | 3   | 67378     | Eurométropole de Strasbourg | NULL       | NULL        | NULL     |                |    |
| 4                                                                                                    | 1                          | Territoires artificialisés | 11     | Habitat | 4   | 67378     | Eurométropole de Strasbourg | NULL       | NULL        | NULL     |                |    |
| 5                                                                                                    | 1                          | Territoires artificialisés | 11     | Habitat | 5   | 67378     | Eurométropole de Strasbourg | NULL       | NULL        | NULL     |                |    |
| 6                                                                                                    | 1                          | Territoires artificialisés | 11     | Habitat | 6   | 67378     | Eurométropole de Strasbourg | NULL       | NULL        | NULL     |                |    |
| 7                                                                                                    | 1                          | Territoires artificialisés | 11     | Habitat | 7   | 67378     | Eurométropole de Strasbourg | NULL       | NULL        | NULL     |                |    |
| 8                                                                                                    | 1                          | Territoires artificialisés | 11     | Habitat | 8   | 67378     | Eurométropole de Strasbourg | NULL       | NULL        | NULL     |                |    |
| 9                                                                                                    | 1                          | Territoires artificialisés | 11     | Habitat | 9   | 67378     | Eurométropole de Strasbourg | NULL       | NULL        | NULL     |                |    |
| 10                                                                                                    | 1                          | Territoires artificialisés | 11     | Habitat | 10  | 67378     | Eurométropole de Strasbourg | NULL       | NULL        | NULL     |                | *  |
| T Mo                                                                                                    | Montrer toutes les entités |                            |        |         |     |           |                             |            |             |          |                |    |

Grandlest

ALSACE CHAMPAGNE-ARDENNE LORRAIN

L'Europe s'invente chez nous

Par défaut, les nouveaux champs sont initialisés avec la valeur « *NULL* »

PRÉFET DE LA RÉGION GRAND EST Litenti Eguité Francemité

GÉOGRANDEST

Pintormation géographique du Grand Est Direction régionale de l'environnement, de l'aménagement et du logement

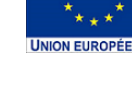

Ajout de colonnes Mise à jour de colonnes : Calcul des surfaces

#### **Objectif**:

Calculer les surfaces des polygones en m<sup>2</sup> dans le nouveau champ « Surface m2 »

#### Rappel :

Les modifications de la table attributaire s'applique exclusivement en mode « édition » de la couche.

Toutes les modifications qui ne seront pas enregistrées en sortie du mode « édition » seront perdues

10 TM

|         |                                                                                                    |                            |        |         |     | Accès a            | a la fonction «Ouvrir la    | a calculatric | e de c | hamp»     | ·            |            |                |
|---------|----------------------------------------------------------------------------------------------------|----------------------------|--------|---------|-----|--------------------|-----------------------------|---------------|--------|-----------|--------------|------------|----------------|
| Q 04_   | 104_union_communes_OCSGE2_2018_Eurometropole_Strasbourg_niv1_niv2 :: Total des entités: 14804, filtrées: 14804, sélectionnées: 0 — 🗆 X |                            |        |         |     |                    |                             |               |        |           |              |            |                |
| //      | 🕞 😂 i 📷                                                                                                    | 🖥 🖂 🖄 🚺 🖗                  | = 🛛 🧏  | 7 🔳 😣   | P 🔚 | <b>R 🛛 🔛 📰</b> 🖬 🖬 |                             |               |        |           |              |            |                |
| 123 fid | •                                                                                                    | 3 =                        |        |         |     |                    |                             |               | -      | Tout mett | re à jour Me | tre à jour | r la sélection |
|         | cod_n1                                                                                                    | lib_n1                     | cod_n2 | lib_n2  | fid | insee_com          | epci_nom_complet            | Surface_m2    | Nom_Co | ommune    | Pop_2017     | _          | -              |
| 1       | 1                                                                                                    | Territoires artificialisés | 11     | Habitat | 1   | 67482              | Eurométropole de Strasbourg | NULL          | NULL   |           | N            | ILL        | _              |
| 2       | 1                                                                                                    | Territoires artificialisés | 11     | Habitat | 2   | 67137              | Eurométropole de Strasbourg | NULL          | NULL   |           | N            | ILL        |                |
| 3       | 1                                                                                                    | Territoires artificialisés | 11     | Habitat | 3   | 67378              | Eurométropole de Strasbourg | NULL          | NULL   |           | N            | ILL        |                |
| 4       | 1                                                                                                    | Territoires artificialisés | 11     | Habitat | 4   | 67378              | Eurométropole de Strasbourg | NULL          | NULL   |           | N            | ILL        |                |
| 5       | 1                                                                                                    | Territoires artificialisés | 11     | Habitat | 5   | 67378              | Eurométropole de Strasbourg | NULL          | NULL   |           | N            | ILL        |                |
| 6       | 1                                                                                                    | Territoires artificialisés | 11     | Habitat | 6   | 67378              | Eurométropole de Strasbourg | NULL          | NULL   |           | N            | ILL        |                |
| 7       | 1                                                                                                    | Territoires artificialisés | 11     | Habitat | 7   | 67378              | Eurométropole de Strasbourg | NULL          | NULL   |           | N            | ILL        |                |
| 8       | 1                                                                                                    | Territoires artificialisés | 11     | Habitat | 8   | 67378              | Eurométropole de Strasbourg | NULL          | NULL   |           | N            | JLL        |                |
| 9       | 1                                                                                                    | Territoires artificialisés | 11     | Habitat | 9   | 67378              | Eurométropole de Strasbourg | NULL          | NULL   |           | N            | ILL        |                |
| 10      | 1                                                                                                    | Territoires artificialisés | 11     | Habitat | 10  | 67378              | Eurométropole de Strasbourg | NULL          | NULL   |           | N            | ILL        |                |
| Mor     | tror toutor los optit                                                                                                    |                            |        |         |     |                    |                             |               |        |           |              |            | - CO (199      |

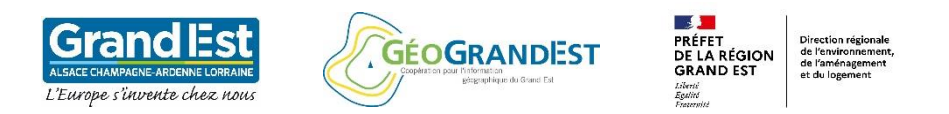

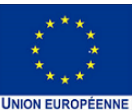

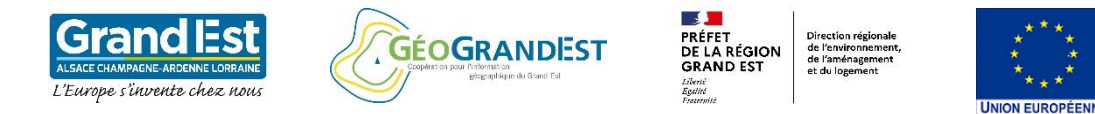

Ajout de colonnes 1 Mise à jour de colonnes : Calcul des surfaces 2

**Objectif**:

Calculer les surfaces des polygones en m<sup>2</sup> dans le nouveau champ « Surface\_m2 »

3. Double-clic pour rajouter la fonction « \$area > dans la console de calcu

Le paramètre « round( \$area, 2) » permet d'arrondir le résultat à 2 décimales

Un aperçu du résultat vous montre si l'expression renvoie bien une valeur ou une erreur

| réer un nouveau champ                  | ✓ Mise à jour d'un champ existant | ✓ Mise à jour d'un champ existant                           |  |  |  |  |  |  |  |
|----------------------------------------|-----------------------------------|-------------------------------------------------------------|--|--|--|--|--|--|--|
| Créer un champ virtuel                 |                                   |                                                             |  |  |  |  |  |  |  |
| e Nombre entier (entier)               | v 1.2 Surface_m2                  | ▼                                                           |  |  |  |  |  |  |  |
| gueur du nouveau champ 0 🗘 Précision 3 | •                                 |                                                             |  |  |  |  |  |  |  |
| pression Éditeur de fonction           |                                   |                                                             |  |  |  |  |  |  |  |
|                                        | Q Rechercher                      | Afficher l'aide                                             |  |  |  |  |  |  |  |
|                                        | row_number                        | fonction \$area                                             |  |  |  |  |  |  |  |
| ound ( Sarea ,2)                       | Agrégats                          | Renvoie la surface de l'entité courante. La surface         |  |  |  |  |  |  |  |
|                                        | Chaîne de caractères              | paramétrage de l'ellipsoide du projet et l'unité de         |  |  |  |  |  |  |  |
|                                        | Champs et Valeurs                 | surface. Ex: si une ellipsoide a été paramétrée pour le     |  |  |  |  |  |  |  |
|                                        | Conversions                       | projet alors la surface sera ellipsoidale, sinon, elle sera |  |  |  |  |  |  |  |
| $\sim$                                 | Correspondance floue              | calculee selon un plan.                                     |  |  |  |  |  |  |  |
|                                        | ➤ Couches                         | Syntaxe                                                     |  |  |  |  |  |  |  |
|                                        | Couches                           |                                                             |  |  |  |  |  |  |  |
|                                        | ▶ Couleur                         | sarea                                                       |  |  |  |  |  |  |  |
|                                        | Date et Heure                     | Exemples                                                    |  |  |  |  |  |  |  |
|                                        | Enregistrement et attributs       |                                                             |  |  |  |  |  |  |  |
|                                        | Fichiers et Chemins               | • şarea → 42                                                |  |  |  |  |  |  |  |
|                                        | General                           |                                                             |  |  |  |  |  |  |  |
|                                        | Geometrie     angle at vertex     | 2. Rechercher la fonction de calcul de surfa                |  |  |  |  |  |  |  |
|                                        | Sarea                             | (rubrique Céométrie > Éarea)                                |  |  |  |  |  |  |  |
|                                        | area                              | (rubrique Geoffietrie > Sarea)                              |  |  |  |  |  |  |  |
|                                        | azimuth                           |                                                             |  |  |  |  |  |  |  |
|                                        | boundary                          |                                                             |  |  |  |  |  |  |  |
|                                        | bounds                            |                                                             |  |  |  |  |  |  |  |
|                                        | bounds_height                     |                                                             |  |  |  |  |  |  |  |
|                                        | bounds_width                      |                                                             |  |  |  |  |  |  |  |
|                                        | buffer                            |                                                             |  |  |  |  |  |  |  |
|                                        | buffer_by_m                       |                                                             |  |  |  |  |  |  |  |

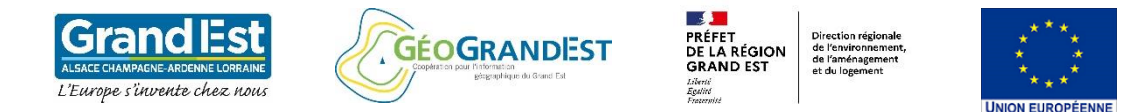

| Ajout de colonnes                                |   |
|--------------------------------------------------|---|
| Mise à jour de colonnes :<br>Calcul des surfaces | 2 |

**Objectif**:

Calculer les surfaces des polygones en m<sup>2</sup> dans le nouveau champ « Surface\_m2 »

| Calculatrice de champ     Alternative pou     Permet d'éviter                                                               | r créer directement un nouveau champ dans la<br>l'exécution de l'item 1                                                                                                    | table et de calculer les valeurs $\times$                                                                                                    |
|----------------------------------------------------------------------------------------------------|----------------------------------------------------------------------------------------------------|----------------------------------------------------------------------------------------------------|
| Créer un nouveau champ                                                                                                    | Mise à jour d'un champ existant                                                                                                    |                                                                                                    |
| Créer un champ virtuel Nom Type Nombre entier (entier) Longueur du nouveau champ O Précision Expression Éditeur de fonction | Ile niveau de précision correspond au nor<br>de caractère après la virgule                                                                                                    | nbre                                                                                                    |
| <pre>= + - / * ^    ( ) '\r' round.( \$area , 2) Aperçu du résultat : 35734.05</pre>                                        | Rechercher       Afficher l'aide         row_number <ul> <li>Agrégats</li> <li>Chaîne de caractères</li> <li>Champs et Valeurs</li> <li>Conditions</li> <li>Conversions</li> <li>Conversions</li> <li>Courespondance floue</li> <li>Couches</li> <li>Couches</li> <li>Couleur</li> <li>Date et Heure</li> <li>Enregistrement et attributs</li> <li>Fichiers et Chemins</li> <li>Général</li> <li>Géométrie</li> <li>angle_at_vertex</li> <li>Sarea</li> <li>area</li> <li>azimuth</li> <li>bounds</li> <li>bounds, height</li> <li>bounds_width</li> <li>buffer_by_m</li> <li>constraid</li> </ul> | fonction \$area<br>Renvoie la surface de l'entité courante. La surface<br>calculée par cette fonction respecte à la fois le<br>paramétrage de l'ellipsoide du projet et l'unité de<br>surface. Ex: si une ellipsoida e été paramétrée pour le<br>projet alors la surface sera ellipsoidale, sinon, elle sera<br>calculée selon un plan.<br>Syntaxe<br>\$area<br>Exemples<br>• \$area - 42 |

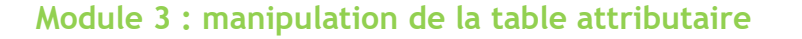

Ajout de colonnes

2

T Montrer toutes les entités

Mise à jour de colonnes : Calcul des surfaces

#### 🔇 04\_union\_communes\_OCSGE2\_2018\_Eurometropole\_Strasbourg\_niv1\_niv2 :: Total des entités: 14804, filtrées: 14804, sélectionnées: 0 / 📝 🖶 ご 日義 前 🗠 ② 日 日 🗧 🔜 🥄 🥊 🍸 🏙 🐥 🔎 日 🏪 🎽 日田 🔍 Champ « Surface m2 » mis à jour 3 = 7 123 fid ▼ || Tout mettre à jour || Mettre à jour la sélection cod\_n2 cod\_n1 lib\_n1 lib\_n2 fid insee\_com epci\_nom\_complet Surface\_m2 Nom\_Commune Pop\_2017 1 67482 Eurométropole de Strasbourg 35734,05 Territoires artificialisés 11 Habitat IULL NULL 67482 1 Territoires artificialisés 11 Habitat 2 67137 Eurométropole de Strasbourg 19769,25 IULL 2 NULL 1 Territoires artificialisés 11 Habitat 3 67378 Eurométropole de Strasbourg 2233,51 IULL 3 NULL 1 Territoires artificialisés 11 Habitat IULL Δ 4 67378 Eurométropole de Strasbourg 2004,25 NULL 5 1 Territoires artificialisés 11 Habitat 5 67378 Eurométropole de Strasbourg 4818,89 IULL NULL Eurométropole de Strasbourg 1 Territoires artificialisés 11 Habitat 6 67378 2216,44 IULL 6 NULL 1 Territoires artificialisés 11 Habitat 7 67378 Eurométropole de Strasbourg 914,52 IULL 7 NULL 8 1 Territoires artificialisés 11 Habitat 8 67378 Eurométropole de Strasbourg 2352,61 IULL NULL q 1 Territoires artificialisés 11 Habitat 9 67378 Eurométropole de Strasbourg 15570,29 IULL NULL 9085,94 1 Territoires artificialisés 11 Habitat Eurométropole de Strasbourg IULL 10 10 67378 NULL

**Résultat :** 

Les surfaces des polygones en m<sup>2</sup> sont calculées dans le nouveau champ « Surface m2 »

3

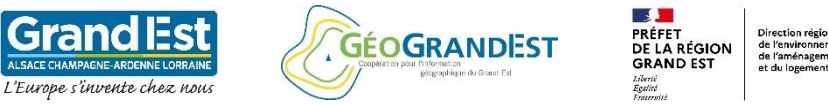

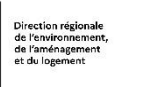

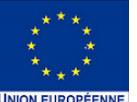

 $\times$ 

\_

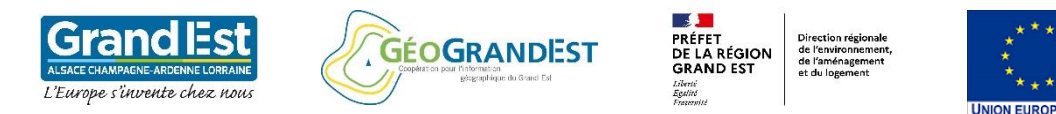

▼ Tout mettre à jour Mettre à jour la sélection

Pop\_2017

NULL

NULL

NULL

NULL

NULL

NULL

NULL

NULL

NULL

NULL

Surface\_m2

35734,0

19769,2

2233,5

2004,2

4818,8

2216,4

914,5 VULL

2352,6

15570,2

9085,9

epci\_nom\_complet

Eurométropole de Strasbourg

Eurométropole de Strasbourg

Eurométropole de Strasbourg

Eurométropole de Strasbourg

Eurométropole de Strasbourg

Eurométropole de Strasbourg

Eurométropole de Strasbourg

Eurométropole de Strasbourg

Eurométropole de Strasbourg

Eurométropole de Strasbourg

Nom\_Commu

VULL

VULL

NULL

NULL

\_

X

#### Module 3 : manipulation de la table attributaire

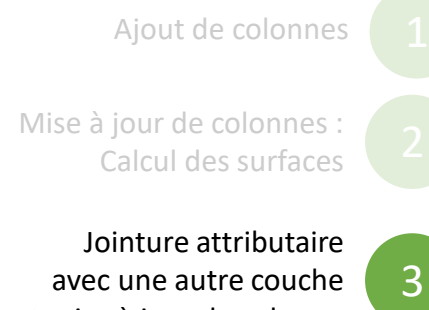

et mise à jour de colonne

| 10       | ontrer toutes les | 1 Territoire Cle | é de joint           | ure                      | 10 67378                    | Eurométropole | de Strasbourg | 9085,9 NULL   | NULL  |
|----------|-------------------|------------------|----------------------|--------------------------|-----------------------------|---------------|---------------|---------------|-------|
| <u> </u> |                   | ent              | re les 2 ta          | ables                    |                             |               |               |               |       |
| QL       | imites_commu      | nes_Eurometropol | e_Strasbourg :: Tota | I des entités: 33, filti | rées: 33, sélectionnées: 0  |               | oformatio     | n à récunérer | - 🗆 × |
| /        |                   | 6 > 6            | 2 9 📒 🛯              | 🖳 🍸 🔳 🐥                  | P 🛛 🖉 📓 🚍                   | 🗊 🔍 🔡         | normatic      | inarccuperer  |       |
|          | fid               | insee_com        | nom_com              | nom_com_min              | epci_nom_complet            | pmun_rp2017   |               |               |       |
| 1        | 3821              | 67204            | HOENHEIM             | Hoenheim                 | Eurométropole de Strasbourg | 11215         |               |               |       |
| 2        | 3743              | 67118            | ECKBOLSHEIM          | Eckbolsheim              | Eurométropole de Strasbourg | 6857          |               |               |       |
| 3        | 3762              | 67137            | FEGERSHEIM           | Fegersheim               | Eurométropole de Strasbourg | 5737          |               |               |       |
| 4        | 3673              | 67043            | BISCHHEIM            | Bischheim                | Eurométropole de Strasbourg | 17093         |               |               |       |
| 5        | 4123              | 67551            | WOLFISHEIM           | Wolfisheim               | Eurométropole de Strasbourg | 4157          |               |               |       |
| 6        | 3641              | 67001            | ACHENHEIM            | Achenheim                | Eurométropole de Strasbourg | 2123          |               |               |       |
| 7        | 4032              | 67447            | SCHILTIGHEIM         | Schiltigheim             | Eurométropole de Strasbourg | 31894         |               |               |       |
| 8        | 3679              | 67049            | BLAESHEIM            | Blaesheim                | Eurométropole de Strasbourg | 1316          |               |               |       |
| 9        | 3959              | 67363            | OSTHOFFEN            | Osthoffen                | Eurométropole de Strasbourg | 825           |               |               |       |
| 10       | 3777              | 67152            | GEISPOLSHEIM         | Geispolsheim             | Eurométropole de Strasbourg | 7540          |               |               |       |
| 11       | 3756              | 67131            | ESCHAU               | Eschau                   | Eurométropole de Strasbourg | 5303          |               |               |       |
| 💎 м      | optror touton los | ontités          |                      |                          | -                           |               |               |               |       |

#### **Objectif**:

Joindre la table OCS GE 2 avec la table des limites de commune pour récupérer les noms de commune et mettre à jour le champ « Nom Commune »

#### Table attributaire des limites de communes de l'Eurométropole de Strasbourg

Table attributaire de l'OCS GE2

lib\_n1

1 Territoires artificialisés

1 Territoires artificialisés

1 Territoires artificialisés

1 Territoires artificialisés

1 Territoires artificialisés

1 Territoires artificialisés

1 Territoires artificialisés

1 Territoires artificialisés

1 Territoires artificialisés

1 Te

**-** = E

cod\_n1

123 fid

Q 04\_union\_communes\_OCSGE2\_2018\_Eurometropole\_Strasbourg\_niv1\_niv2 :: Total des entités: 14804, filtrées: 14804, sélectionnées: 0

lib\_n2

11 Habitat

11 Habitat

11 Habitat

11 Habitat

11 Habitat

11 Habitat

11 Habitat

11 Habitat

11 Habitat

fid

insee\_com

67482

67378

67378

67378

67378

67378

67378

67378

67378

67137

/ 📝 🕞 C | 📅 🗄 🗠 O 🖸 | 🖕 🗮 💊 🧏 🍸 🎬 🍫 🔎 | 🖺 🕅 🖄 🗮 | 🗃 🔍

cod\_n2

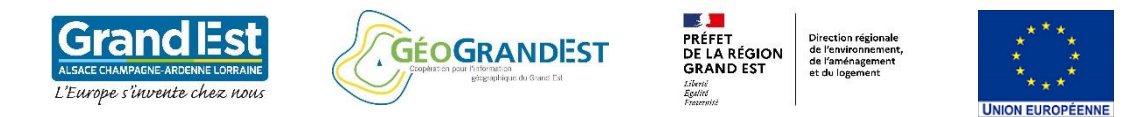

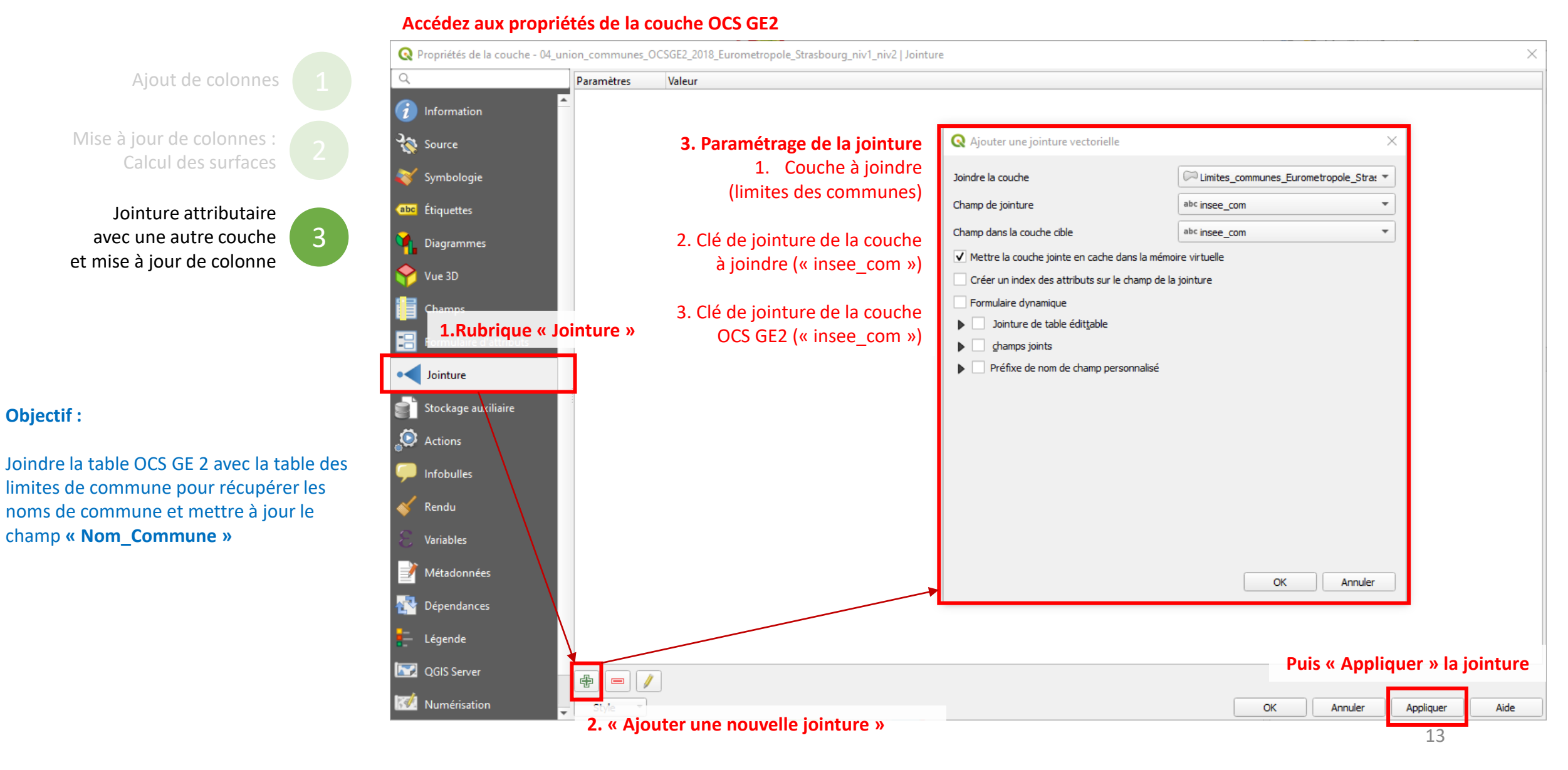

#### Module 3 : manipulation de la table attributaire

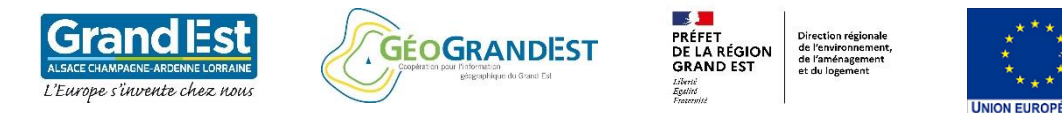

| Ajout de colonnes                   | <b>Q</b> 04_uni | ion_communes_OCSGE2_2018_E | urometropole_Strasbourg_niv1_niv2 :: | Accès à la fo<br>« Ouvrir la c | onction<br>calculatrice | de cham    | ib» ——      |          | Les inform<br>commune<br>Strasbourg<br>GE2 par la | nations is<br>s de l'Eu<br>g sont co<br>clé « ins | sues de la co<br>rométropole<br>ncaténées à<br>see_com » | uche de<br>de<br>la table OCS |
|-------------------------------------|-----------------|----------------------------|--------------------------------------|--------------------------------|-------------------------|------------|-------------|----------|---------------------------------------------------|---------------------------------------------------|----------------------------------------------------------|-------------------------------|
| Nise a jour de colonnes :           | / 🗷 🛙           |                            | 8 🗮 💟 🔩 🝸 🗷 🏶 🖇                      | D   16 16 17 🔛   🗮   🚍   6     | R.                      |            |             |          |                                                   |                                                   |                                                          |                               |
| Calcul des surfaces                 | c               | od_n1 lib_n1               | cod_n2 lib_n2                        | fid Insee_com                  | epci_nom_complet        | Surface_m2 | Nom_Commune | Pop_2017 | nes_Eurometropol                                  | Eurometropole                                     | _St es_Eurometropole_Stra                                | asbour metropole_Strasb       |
|                                     | 1               | 1 Territoires artifi       | 11 Habitat                           | 1 67482                        | Eurométropole           | 35734,0    | NULL        | NUL      | 5044                                              | STRASBOURG                                        | Strasbourg                                               | Eurométropole                 |
| Jointure attributaire               | 2               | 1 Territoires artifi       | 11 Habitat                           | 2 67137                        | Eurométropole           | 19769,2    | NULL        | NUL      | 3762                                              | FEGERSHEIM                                        | Fegersheim                                               | Eurométropole                 |
| avec une autre couche               | 3               | 1 Territoires artifi       | 11 Habitat                           | 3 67378                        | Eurométropole           | 2233,5     | NULL        | NUL      | 3972                                              | PLOBSHEIM                                         | Plobsheim                                                | Eurométropole                 |
| et mise à jour de colonne           | 4               | 1 Territoires artifi       | 11 Habitat                           | 4 67378                        | Eurométropole           | 2004,2     | NULL        | NUL      | 3972                                              | PLOBSHEIM                                         | Plobsheim                                                | Eurométropole                 |
| ,                                   | 5               | 1 Territoires artifi       | 11 Habitat                           | 5 67378                        | Eurométropole           | 4818,8     | NULL        | NUL      | 3972                                              | PLOBSHEIM                                         | Plobsheim                                                | Eurométropole                 |
|                                     | 6               | 1 Territoires artifi       | 11 Habitat                           | 6 67378                        | Eurométropole           | 2216,4     | NULL        | NUL      | 3972                                              | PLOBSHEIM                                         | Plobsheim                                                | Eurométropole                 |
|                                     | 7               | 1 Territoires artifi       | 11 Habitat                           | 7 67378                        | Eurométropole           | 914,5      | NULL        | NUL      | 3972                                              | PLOBSHEIM                                         | Plobsheim                                                | Eurométropole                 |
|                                     | 8               | 1 Territoires artifi       | 11 Habitat                           | 8 67378                        | Eurométropole           | 2352,6     | NULL        | NUL      | 3972                                              | PLOBSHEIM                                         | Plobsheim                                                | Eurométropole                 |
|                                     | 9               | 1 Territoires artifi       | 11 Habitat                           | 9 67378                        | Eurométropole           | 15570,2    | NULL        | NUL      | 3972                                              | PLOBSHEIM                                         | Plobsheim                                                | Eurométropole                 |
| -                                   | 10              | 1 Territoires artifi       | 11 Habitat                           | 10 67378                       | Eurométropole           | 9085,9     | NULL        | NUL      | 3972                                              | PLOBSHEIM                                         | Plobsheim                                                | Eurométropole                 |
| t:                                  | 11              | 1 Territoires artifi       | 11 Habitat                           | 11 67378                       | Eurométropole           | 5968,8     | NULL        | NUL      | 3972                                              | PLOBSHEIM                                         | Plobsheim                                                | Eurométropole                 |
|                                     | 12              | 1 Territoires artifi       | 11 Habitat                           | 12 67378                       | Eurométropole           | 2851,7     | NULL        | NUL      | 3972                                              | PLOBSHEIM                                         | Plobsheim                                                | Eurométropole                 |
| la table OCS GE 2 avec la table des | 4               |                            |                                      |                                |                         |            |             |          |                                                   |                                                   |                                                          |                               |
| de commune pour récupérer les       | 🛛 👕 Montre      | r toutes les entités       |                                      |                                |                         |            | <b>↑</b>    |          |                                                   |                                                   |                                                          | 3                             |

#### **Objectif**:

Joindre la tabl limites de commune pour récupérer les noms de commune et mettre à jour le champ « Nom\_Commune »

La jointure attributaire est ici temporaire. Pour la pérenniser, il est nécessaire de copier les informations à conserver dans un nouveau champ (ici « Nom commune »)

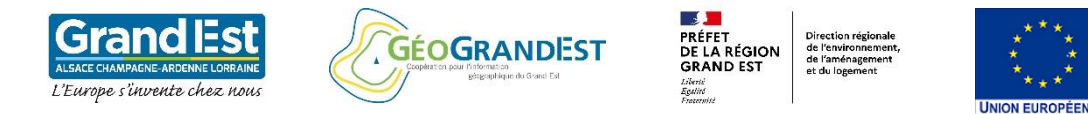

Ajout de colonnes 1 Mise à jour de colonnes : 2 Calcul des surfaces 2 Jointure attributaire avec une autre couche 3

-

et mise à jour de colonne

#### **Objectif**:

Joindre la table OCS GE 2 avec la table des limites de commune pour récupérer les noms de commune et mettre à jour le champ **« Nom\_Commune »** 

> 3. Double-clic pour rajouter la valeur à copier dans la console de calcul

| Q Calculatrice de champ                                     | 1. Cocher le mode « mise à jour » en spé                                                                                                    | cifiant la colonne à mettre à jour                                                                                                    |
|-------------------------------------------------------------|----------------------------------------------------------------------------------------------------|----------------------------------------------------------------------------------------------------|
| Ne mettre à jour que les 0 entités sélectionnées            |                                                                                                    |                                                                                                    |
| Créer un nouveau champ                                      | ✓ Mise à jour d'un champ existant                                                                                                    |                                                                                                    |
| Créer un champ virtuel                                      |                                                                                                    |                                                                                                    |
| Nom                                                         |                                                                                                    |                                                                                                    |
| Type Nombre entier (entier) 🔻                               |                                                                                                    | •                                                                                                    |
| Longueur du nouveau champ 0 🗘 Précision 3 🗘                 |                                                                                                    |                                                                                                    |
| Expression Éditeur de fonction                              |                                                                                                    |                                                                                                    |
|                                                             | Q. Rechercher                                                                                                    |                                                                                                    |
|                                                             | row number                                                                                                    | groupe field                                                                                                    |
| "Limites_communes_Eurometropole_Str<br>asbourg_nom_com_min" | <ul> <li>Agrégats</li> <li>Chaîne de caractères</li> <li>Champs et Valeurs</li> <li>NULL         <ul> <li>123 fid</li> <li>123 cod_n1</li> <li>abc lib_n1</li> <li>123 cod_n2</li> <li>abc lib_n2</li> <li>abc insee_com</li> <li>abc epci_nom_complet</li> <li>1.2 Surface_m2</li> <li>abc Nom_Commune</li> <li>123 Pop 2017</li> </ul> </li> </ul> | Double-cliquez sur le nom du champ pour l'ajouter à l'expression.         Faites un clic droit sur le nom du champ pour accéder au menu contextuel des options de chargement d'un échantillon de ses valeurs.         Notes         Le chargement des valeurs de champs depuis les couches WFS n'est pas géré avant que la couche ne         Valeurs         Q Rechercher         Tous uniques       Échantillon de 10         2. Rechercher champ à copier (rubrique Champs et Valeurs) |
| Aperçu du résultat : 'Strasbourg'                           | <ul> <li>123 Limites_communes_Eurometropole_Strasbourg_fid</li> <li>abc Limites_communes_Eurometropole_Strasbourg_nom_c</li> <li>abc Limites_communes_Eurometropole_Strasbourg_epci_n</li> <li>1.2 Limites_communes_Eurometropole_Strasbourg_pmun</li> <li>Conditions</li> <li>Conversions</li> <li>Conversions</li> </ul>                           | 4. Puis, valider le calcul                                                                                                    |

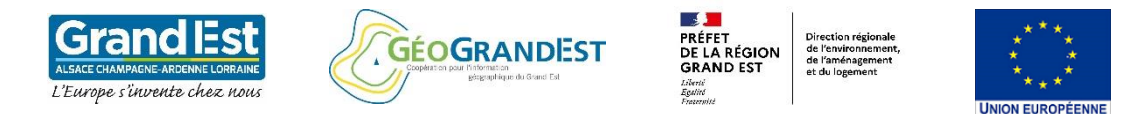

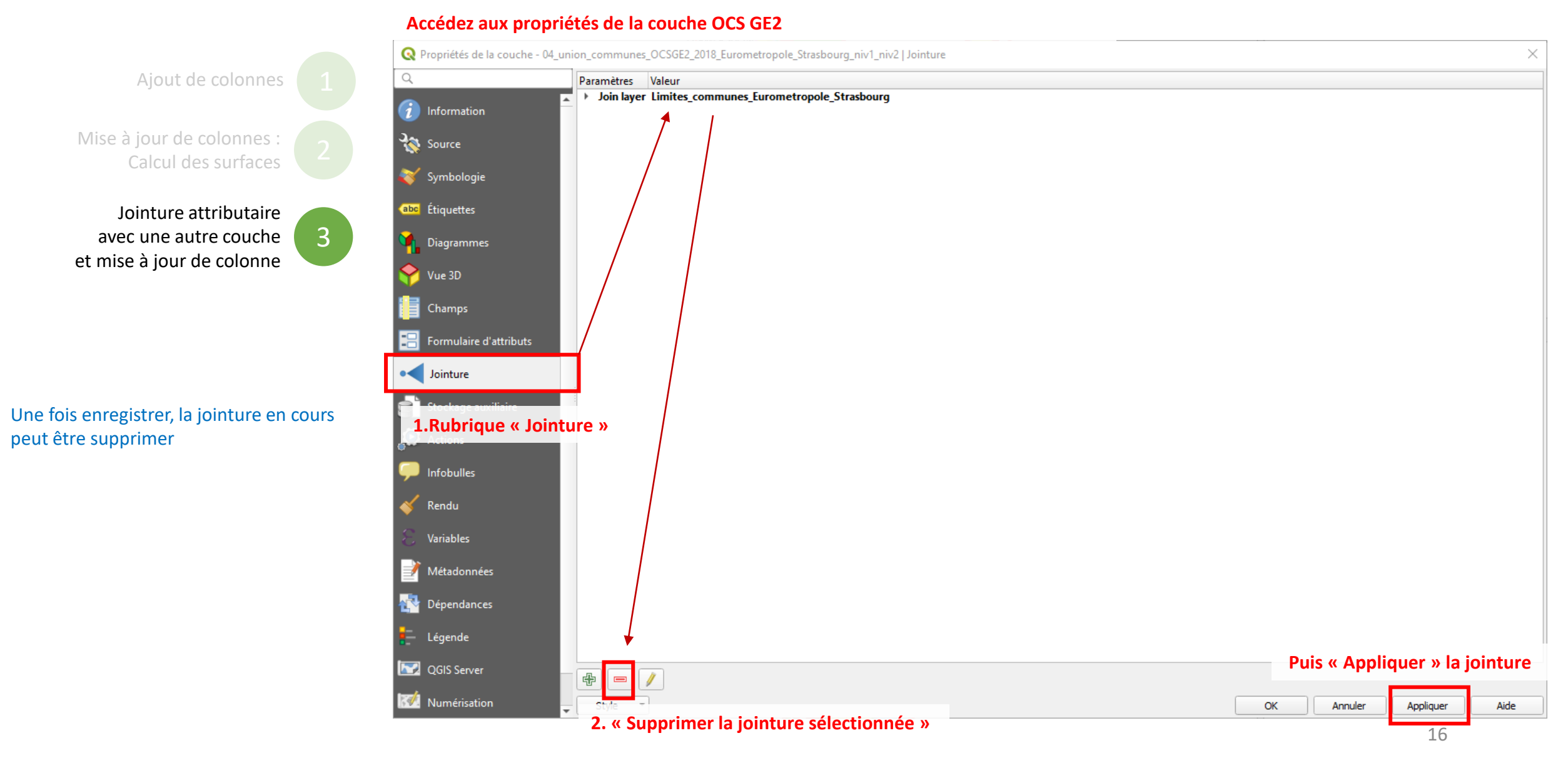

#### Module 3 : manipulation de la table attributaire

Ajout de colonnes

Mise à jour de colonnes : Calcul des surfaces

Jointure attributaire avec une autre couche et mise à jour de colonne

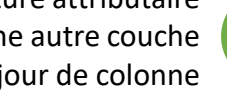

3

| R | és | ul | ta | t | : |  |
|---|----|----|----|---|---|--|
|   |    |    |    |   |   |  |

Le nom de la commune est renseigné pour chaque polygone dans le nouveau champ « Nom\_Commune»

|   |        |                      | v = 📐 🚽 | a T 🏾 🌩 🎾 | / 🎼 🔚 💋 🚊 🚍 ( | 93              |            |                  |          |  |  |
|---|--------|----------------------|---------|-----------|---------------|-----------------|------------|------------------|----------|--|--|
| _ | cod_n1 | lib_n1               | cod_n2  | lib_n2    | fid insee_com | pci_nom_complet | Surface_m2 | Nom_Commune      | Pop_2017 |  |  |
|   |        | 1 Territoires artifi | 11      | Habitat   | 1 67482       | Eurométropole   | 35734,05   | Strasbourg       | NULL     |  |  |
|   |        | 1 Territoires artifi | 11      | Habitat   | 2 67137       | Eurométropole   | 19769,25   | Fegersheim       | NULL     |  |  |
|   |        | 1 Territoires artifi | 11      | Habitat   | 3 67378       | Eurométropole   | 2233,51    | Plobsheim        | NULL     |  |  |
|   |        | 1 Territoires artifi | 11      | Habitat   | 4 67378       | Eurométropole   | 2004,25    | Plobsheim        | NULL     |  |  |
|   |        | 1 Territoires artifi | 11      | Habitat   | 5 67378       | Eurométropole   | 4818,89    | Plobsh Plobsheim | NULL     |  |  |
|   |        | 1 Territoires artifi | 11      | Habitat   | 6 67378       | Eurométropole   | 2216,44    | Plobsheim        | NULL     |  |  |
|   |        | 1 Territoires artifi | 11      | Habitat   | 7 67378       | Eurométropole   | 914,52     | Plobsheim        | NULL     |  |  |
|   |        | 1 Territoires artifi | 11      | Habitat   | 8 67378       | Eurométropole   | 2352,61    | Plobsheim        | NULL     |  |  |
|   |        | 1 Territoires artifi | 11      | Habitat   | 9 67378       | Eurométropole   | 15570,29   | Plobsheim        | NULL     |  |  |
|   |        | 1 Territoires artifi | 11      | Habitat   | 10 67378      | Eurométropole   | 9085,94    | Plobsheim        | NULL     |  |  |
|   |        | 1 Territoires artifi | 11      | Habitat   | 11 67378      | Eurométropole   | 5968,85    | Plobsheim        | NULL     |  |  |
|   |        | 1 Territoires artifi | 11      | Habitat   | 12 67378      | Eurométropole   | 2851,75    | Plobsheim        | NULL     |  |  |
|   |        | 1 Territoires artifi | 11      | Habitat   | 13 67378      | Eurométropole   | 6414,1     | Plobsheim        | NULL     |  |  |

Grand

LSACE CHAMPAGNE-ARDENNE LORRAIN

L'Europe s'invente chez nous

Noms des communes renseignés

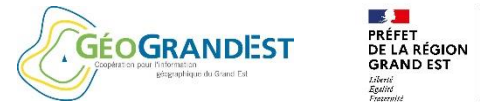

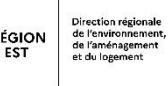

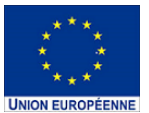

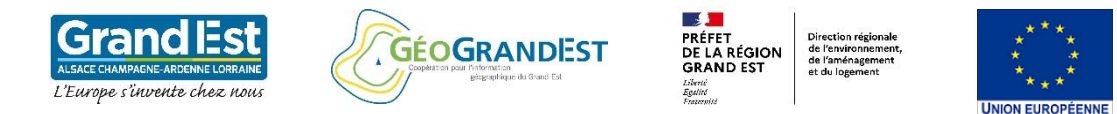

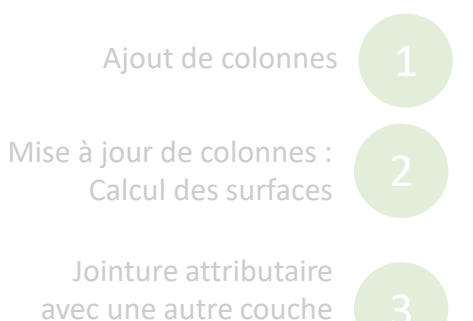

et mise à jour de colonne

Jointure attributaire À partir d'une table Excel

Joindre la table OCS GE 2 avec une table Excel renseignant la population par

**Objectif**:

commune

| Table | attributaire | de | ľOCS | GE2 |
|-------|--------------|----|------|-----|
|       |              |    |      |     |

| Q 04 | 4_union_commune         | s_OCSGE2_2018_Eu   | rometropole_Str | asbou                   | urg_niv1_niv2 :: Tota                | l des entités: 1480 | 04, filtrées:                    | 14804, sélectionnées: 0                          |            |                      | _                        |        | ×     |
|------|-------------------------|--------------------|-----------------|-------------------------|--------------------------------------|---------------------|----------------------------------|--------------------------------------------------|------------|----------------------|--------------------------|--------|-------|
| /    | 2 6 2 6                 | 6 ~ 6              | کا 📒 🔽          | -                       | <b>T 🗉 🏘 🎾</b> 🕯                     | 1. 1. 🗶 🔛           |                                  | <b>.</b>                                         |            |                      |                          |        |       |
|      | cod_n1                  | lib_n1             | cod_n2          |                         | lib_n2                               | fid                 | insee_c                          | om pci_nom_complet                               | Surface_m2 | Nom_Commune          | Pop.                     | _2017  | -     |
|      | 1                       | Territoires artifi |                 | 11 H                    | abitat                               | 1                   | 67482                            | Eurométropole                                    | 35734,     | 05 Strasbourg        |                          | NULL   |       |
| 2    | 1                       | Territoires artifi |                 | 11 H                    | abitat                               | 2                   | 67137                            | Eurométropole                                    | 19769,     | 25 Fegersheim        |                          | NULL   |       |
|      | 1                       | Territoires artifi |                 | 11 H                    | abitat                               | 3                   | 67378                            | Eurométropole                                    | 2233,      | 51 Plobsheim         |                          | NULL   |       |
| ţ    | 1                       | Territoires artifi |                 | 11 H                    | abitat                               | 4                   | 67378                            | Eurométropole                                    | 2004,      | 25 Plobsheim         |                          | NULL   |       |
| ;    | 1                       | Territoires artifi |                 | 11 H                    | abitat                               | 5                   | 67378                            | Eurométropole                                    | 4818,      | 89 Plobsheim         |                          | NULL   |       |
| ;    | 1                       | Territoires artifi |                 | 11 H                    | abitat                               | 6                   | 67378                            | Eurométropole                                    | 2216,      | 44 Plobsheim         |                          | NULL   |       |
| T M  | ontrer toutes les entit | tés                |                 |                         |                                      |                     |                                  |                                                  |            |                      |                          |        | 3 🔳   |
|      |                         |                    | 2 Clés          | de                      | iointure pos                         | ssible entr         | e 📕                              |                                                  |            |                      |                          |        |       |
|      |                         |                    |                 |                         | les 2 table                          | S                   |                                  |                                                  |            | /                    |                          | Inforr | natic |
|      |                         |                    |                 |                         | Α                                    | B                   |                                  | C                                                |            | D                    |                          |        |       |
|      |                         |                    |                 | 1                       | fid                                  | insee_cor           | n                                | nom_com_min                                      |            | pop_2017             |                          | -      |       |
|      |                         |                    |                 | 2                       | 3641                                 |                     | 67001                            | Achenheim                                        |            | 21                   | 23                       |        |       |
|      |                         |                    |                 | 3                       | 3673                                 |                     | 67043                            | Bischheim                                        |            | 170                  | 93                       |        |       |
|      |                         |                    |                 | 4                       | 3679                                 |                     | 67049                            | Blaesheim                                        |            | 13                   | 16                       |        |       |
|      |                         |                    |                 | 5                       | 3693                                 |                     | 67065                            | Breuschwickersh                                  | neim       | 12                   | 253                      | _      |       |
|      |                         |                    |                 | 6                       | 3743                                 |                     | 67118                            | Eckbolsheim                                      |            | 68                   | 357                      | _      |       |
|      |                         |                    |                 | -                       | 0744                                 |                     | 67110                            | Eckwersheim                                      |            | 13                   | 28                       | _      |       |
|      |                         |                    |                 | 1                       | 3/44                                 |                     | 0/113                            | conversionn                                      |            |                      |                          |        |       |
|      |                         |                    |                 | 7<br>8                  | 3744                                 |                     | 67124                            | Entzheim                                         |            | 23                   | 90                       | _      |       |
|      |                         |                    |                 | 7<br>8<br>9             | 3744 3749 3756                       |                     | 67119<br>67124<br>67131          | Entzheim<br>Eschau                               |            | 23                   | 90<br>803                | _      |       |
|      |                         |                    |                 | 7<br>8<br>9<br>10       | 3744<br>3749<br>3756<br>3762         |                     | 67124<br>67131<br>67137          | Entzheim<br>Eschau<br>Fegersheim                 |            | 23<br>53<br>57       | 390<br>303<br>737        |        |       |
|      |                         |                    |                 | 7<br>8<br>9<br>10<br>11 | 3744<br>3749<br>3756<br>3762<br>3777 |                     | 67124<br>67131<br>67137<br>67152 | Entzheim<br>Eschau<br>Fegersheim<br>Geispolsheim |            | 23<br>53<br>57<br>75 | 390<br>303<br>737<br>540 |        |       |

#### Table Excel avec les informations de population

### 18

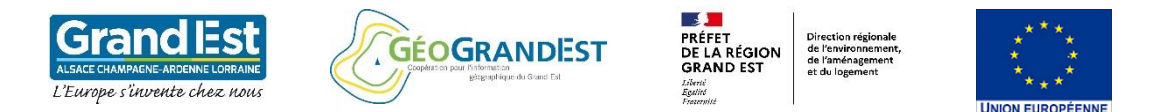

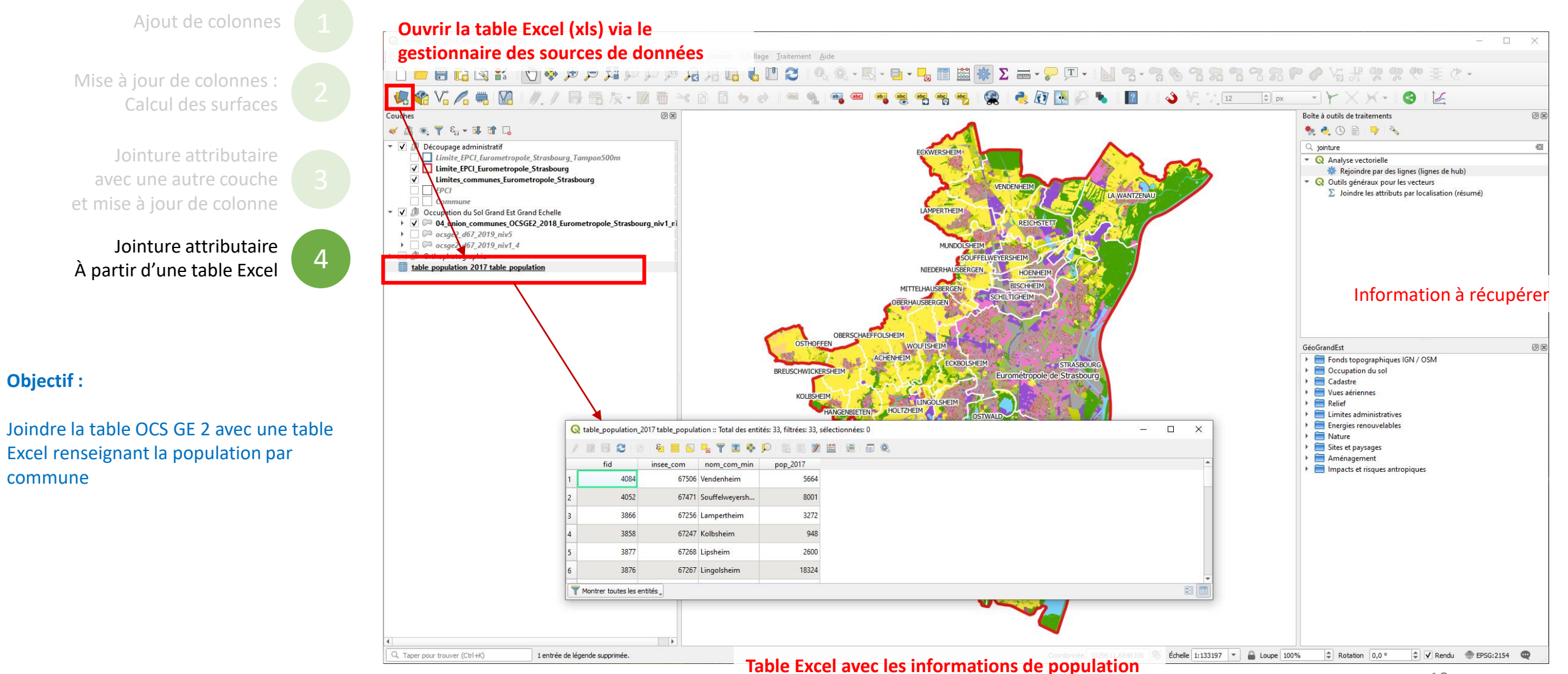

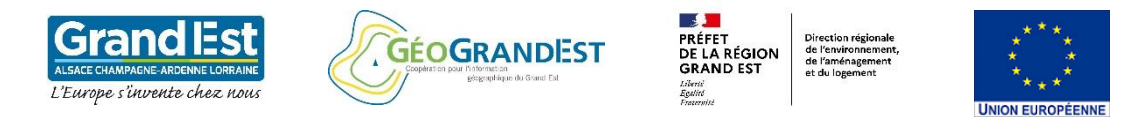

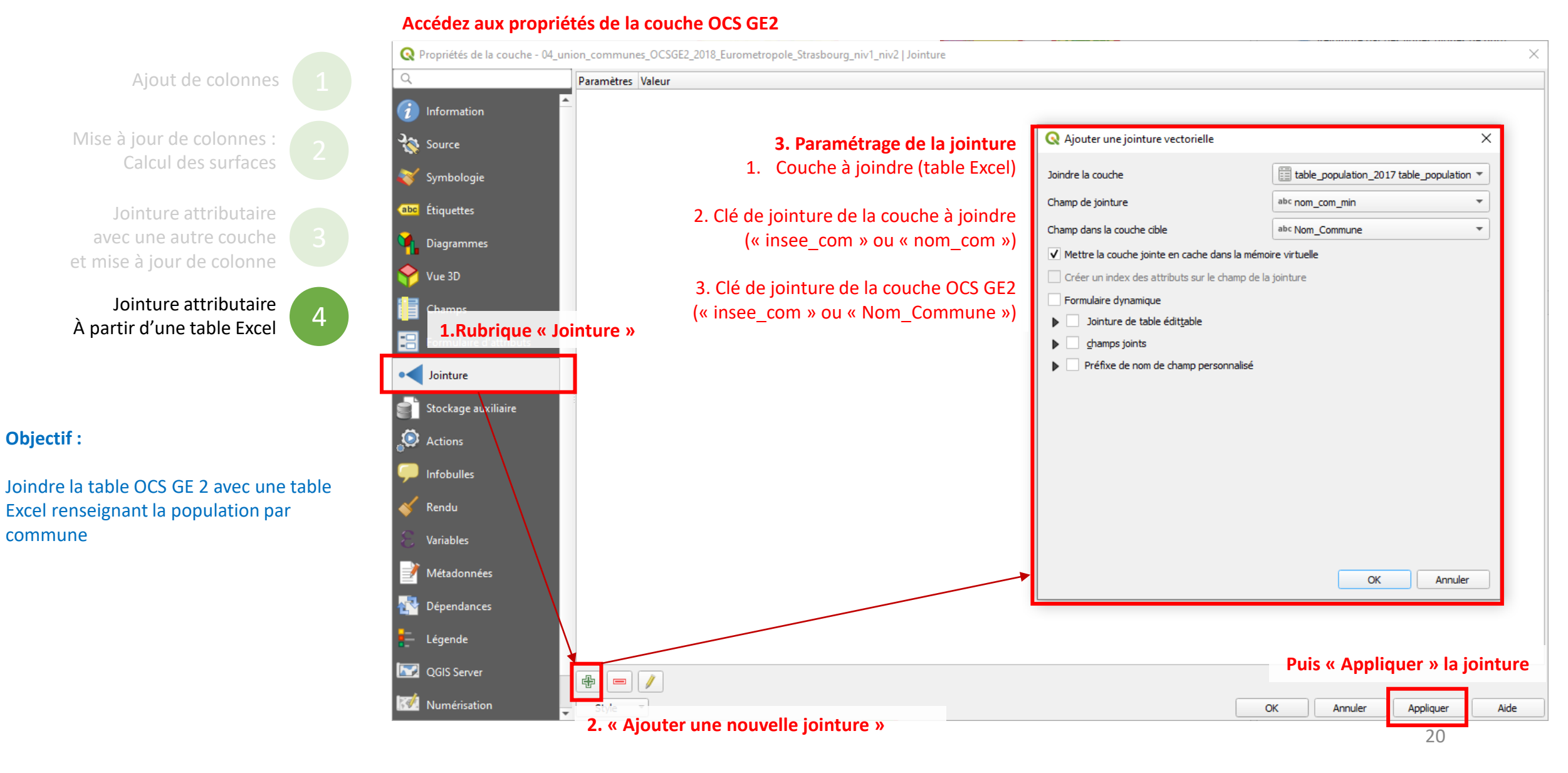

#### Module 3 : manipulation de la table attributaire

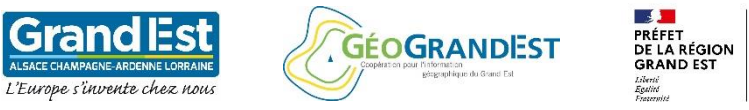

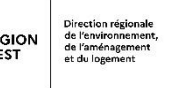

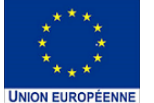

| Ajout de colonnes          |       | Q 04_union_commu     | nes_OCSGE2_2018_Eur  | rometropole_Strasbourg_niv1_niv2 :: Tota | Accès à la fonct<br> | ion<br>Ilatrice_de_c<br>4, sélectionnées: 0 | hamp» _      |            |            | Les inform<br>Excel sont<br>GE2 par la | ations iss<br>concatén<br>clef «Nor | ues de la ta<br>ées à la tab<br>n Commur | ble<br>le OCS<br>ie» |
|----------------------------|-------|----------------------|----------------------|------------------------------------------|----------------------|---------------------------------------------|--------------|------------|------------|----------------------------------------|-------------------------------------|------------------------------------------|----------------------|
| Mise à jour de colonnes :  |       |                      |                      | ·                                        |                      | 2                                           |              |            |            |                                        |                                     | _                                        |                      |
| Calcul des surfaces        |       | cod_n1               | lib_n1               | cod_n2 lib_n2                            | fid insee_com        | :pci_nom_complet                            | Surface_m2 N | om_Commu e | Pop_2017 t | or_2017 table_pc _2017                 | table_popul 1_201                   | 7 table_popu                             | -                    |
|                            |       | 1                    | 1 Territoires artifi | 11 Habitat                               | 1 67482              | Eurométropole                               | 35734,05 St  | rasbourg   | NULL       | 5044                                   | 67482                               | 280966                                   |                      |
| Jointure attributaire      |       | 2                    | 1 Territoires artifi | 11 Habitat                               | 2 67137              | Eurométropole                               | 19769,25 Fe  | gersheim   | NULL       | 3762                                   | 67137                               | 5737                                     |                      |
| avec une autre couche      |       | 3                    | 1 Territoires artifi | 11 Habitat                               | 3 67378              | Eurométropole                               | 2233,51 PI   | obsheim    | NULL       | 3972                                   | 67378                               | 4443                                     |                      |
| et mise à jour de colonne  |       | 4                    | 1 Territoires artifi | 11 Habitat                               | 4 67378              | Eurométropole                               | 2004,25 PI   | obsheim    | NULL       | 3972                                   | 67378                               | 4443                                     |                      |
|                            |       | 5                    | 1 Territoires artifi | 11 Habitat                               | 5 67378              | Eurométropole                               | 4818,89 PI   | obsheim    | NULL       | 3972                                   | 67378                               | 4443                                     |                      |
| Jointure attributaire      | 4     | 6                    | 1 Territoires artifi | 11 Habitat                               | 6 67378              | Eurométropole                               | 2216,44 PI   | obsheim    | NULL       | 3972                                   | 67378                               | 4443                                     |                      |
| A partir d'une table Excel |       | 7                    | 1 Territoires artifi | 11 Habitat                               | 7 67378              | Eurométropole                               | 914,52 PI    | obsheim    | NULL       | 3972                                   | 67378                               | 4443                                     |                      |
|                            |       | 8                    | 1 Territoires artifi | 11 Habitat                               | 8 67378              | Eurométropole                               | 2352,61 PI   | obsheim    | NULL       | 3972                                   | 67378                               | 4443                                     |                      |
|                            |       | 9                    | 1 Territoires artifi | 11 Habitat                               | 9 67378              | Eurométropole                               | 15570,29 PI  | obsheim    | NULL       | 3972                                   | 67378                               | 4443                                     |                      |
|                            |       | 10                   | 1 Territoires artifi | 11 Habitat                               | 10 67378             | Eurométropole                               | 9085,94 PI   | obsheim    | NULL       | 3972                                   | 67378                               | 4443                                     |                      |
| f:                         |       | 11                   | 1 Territoires artifi | 11 Habitat                               | 11 67378             | Eurométropole                               | 5968,85 PI   | obsheim    | NULL       | 3972                                   | 67378                               | 4443                                     |                      |
|                            |       | 12                   | 1 Territoires artifi | 11 Habitat                               | 12 67378             | Eurométropole                               | 2851,75 PI   | obsheim    | NULL       | 3972                                   | 67378                               | 4443                                     |                      |
| la table OCS GE 2 avec une | table | Montrer toutes les e | ntités               |                                          |                      |                                             |              |            | 1          |                                        |                                     | 8                                        |                      |

**Objectif**:

Joindre la table OCS GE 2 avec une table Excel renseignant la population par commune

La jointure attributaire est ici temporaire. Pour la pérenniser, il est nécessaire de copier les informations à conserver dans un nouveau champ (ici « Pop\_2017»)

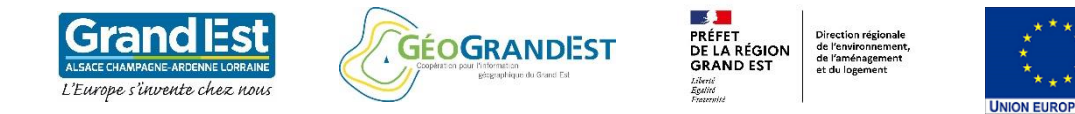

Ajout de colonnes Mise à jour de colonnes : Calcul des surfaces

Jointure attributaire avec une autre couche et mise à jour de colonne

Jointure attributaire À partir d'une table Excel

**Objectif**:

Joindre la table OCS GE 2 avec une table Excel renseignant la population par commune

> 3. Double-clic pour rajouter la valeur à copier dans la console de calcul

4

#### Module 3 : manipulation de la table attributaire

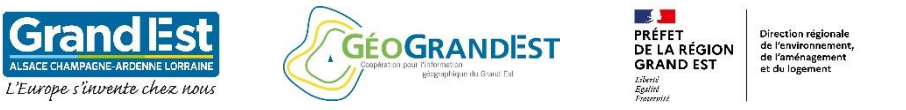

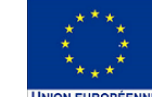

Ajout de colonnes 1 Mise à jour de colonnes : Calcul des surfaces 2

avec une autre couche et mise à jour de colonne

Jointure attributaire À partir d'une table Excel 4

#### **Résultat :**

La population de la commune est renseignée pour chaque polygone dans le nouveau champ « Pop\_2017»

#### Résultat après suppression de la jointure attributaire

|   | cod_n1 | lib_n1             | cod_n2 | lib_n2  | fid | insee_com | epci_nom_complet | Surface_m2 | Nom_Commune | Pop_2017 |
|---|--------|--------------------|--------|---------|-----|-----------|------------------|------------|-------------|----------|
|   | 1      | Territoires artifi | 11     | Habitat | 1   | 67482     | Eurométropole    | 35734,05   | Strasbourg  | 280966   |
|   | 1      | Territoires artifi | 11     | Habitat | 2   | 67137     | Eurométropole    | 19769,25   | Fegersheim  | 5737     |
|   | 1      | Territoires artifi | 11     | Habitat | 3   | 67378     | Eurométropole    | 2233,51    | Plobsheim   | 4443     |
|   | 1      | Territoires artifi | 11     | Habitat | 4   | 67378     | Eurométropole    | 2004,25    | Plobsheim   | 4443     |
|   | 1      | Territoires artifi | 11     | Habitat | 5   | 67378     | Eurométropole    | 4818,89    | Plobsheim   | 4443     |
|   | 1      | Territoires artifi | 11     | Habitat | 6   | 67378     | Eurométropole    | 2216,44    | Plobsheim   | 4443     |
|   | 1      | Territoires artifi | 11     | Habitat | 7   | 67378     | Eurométropole    | 914,52     | Plobsheim   | 4443     |
|   | 1      | Territoires artifi | 11     | Habitat | 8   | 67378     | Eurométropole    | 2352,61    | Plobsheim   | 4443     |
|   | 1      | Territoires artifi | 11     | Habitat | 9   | 67378     | Eurométropole    | 15570,29   | Plobsheim   | 4443     |
| 0 | 1      | Territoires artifi | 11     | Habitat | 10  | 67378     | Eurométropole    | 9085,94    | Plobsheim   | 4443     |
| 1 | 1      | Territoires artifi | 11     | Habitat | 11  | 67378     | Eurométropole    | 5968,85    | Plobsheim   | 4443     |
| 2 | 1      | Territoires artifi | 11     | Habitat | 12  | 67378     | Eurométropole    | 2851,75    | Plobsheim   | 4443     |
| 3 | 1      | Territoires artifi | 11     | Habitat | 13  | 67378     | Eurométropole    | 6414,1     | Plobsheim   | 4443     |

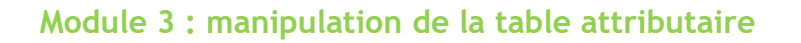

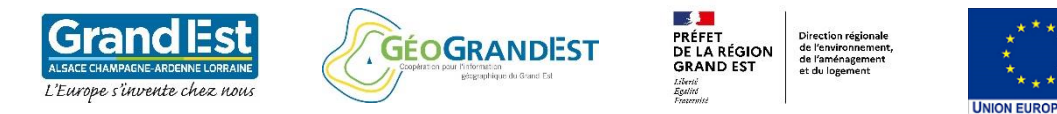

| Ajout de colonnes                                                 |               |                           |         |            |                                       |                                                 |                                               |             |             |          |   |          |
|-------------------------------------------------------------------|---------------|---------------------------|---------|------------|---------------------------------------|-------------------------------------------------|-----------------------------------------------|-------------|-------------|----------|---|----------|
| Mise à jour de colonnes :<br>Calcul des surfaces                  | Q 04_union_c  | communes_OCSGE2_2018_Euro | Accès à | a fonction | < Sélectionn<br>tail des entites: 148 | <b>ier des en</b><br>04 <u>.</u> filtrées: 1480 | <b>tités en utilisa</b><br>4 selectionnees: 0 | ant une exp | pression »  |          |   | ×        |
| Jointure attributaire                                             | / 🕱 🕞 1       | 3   ∰ ∎ × 0 0             | ه 🛯 🗧 😼 | 7 🖺 🐥 🔎    | 16 16 💋 🛓                             | 1 🚍   🚍 (                                       | <u>9</u> .                                    |             |             |          |   |          |
| avec une autre couche 3                                           | co            | d_n1 lib_n1               | cod_n2  | lib_n2     | fid                                   | insee_com                                       | <pre>:pci_nom_complet</pre>                   | Surface_m2  | Nom_Commune | Pop_2017 |   | <b>^</b> |
| et mise à jour de colonne                                         | 1             | 1 Territoires artifi      | 11      | Habitat    | 1                                     | 67482                                           | Eurométropole                                 | 35734,05    | Strasbourg  | 280966   |   | _        |
| lointuro attributairo                                             | 2             | 1 Territoires artifi      | 11      | Habitat    | 2                                     | 67137                                           | Eurométropole                                 | 19769,25    | Fegersheim  | 5737     |   |          |
| À partir d'une table Excel                                        | 3             | 1 Territoires artifi      | 11      | Habitat    | 3                                     | 67378                                           | Eurométropole                                 | 2233,51     | Plobsheim   | 4443     |   |          |
| A partir d dile table Excer                                       | 4             | 1 Territoires artifi      | 11      | Habitat    | 4                                     | 67378                                           | Eurométropole                                 | 2004,25     | Plobsheim   | 4443     |   |          |
|                                                                   | 5             | 1 Territoires artifi      | 11      | Habitat    | 5                                     | 67378                                           | Eurométropole                                 | 4818,89     | Plobsheim   | 4443     |   |          |
| Sélection attributaire et 5                                       | 6             | 1 Territoires artifi      | 11      | Habitat    | 6                                     | 67378                                           | Eurométropole                                 | 2216,44     | Plobsheim   | 4443     |   |          |
| export de la table en CSV                                         | 7             | 1 Territoires artifi      | 11      | Habitat    | 7                                     | 67378                                           | Eurométropole                                 | 914,52      | Plobsheim   | 4443     |   |          |
|                                                                   | 8             | 1 Territoires artifi      | 11      | Habitat    | 8                                     | 67378                                           | Eurométropole                                 | 2352,61     | Plobsheim   | 4443     |   |          |
|                                                                   | 9             | 1 Territoires artifi      | 11      | Habitat    | 9                                     | 67378                                           | Eurométropole                                 | 15570,29    | Plobsheim   | 4443     |   |          |
|                                                                   | 10            | 1 Territoires artifi      | 11      | Habitat    | 10                                    | 67378                                           | Eurométropole                                 | 9085,94     | Plobsheim   | 4443     |   |          |
| Objectif :                                                        | 11            | 1 Territoires artifi      | 11      | Habitat    | 11                                    | 67378                                           | Eurométropole                                 | 5968,85     | Plobsheim   | 4443     |   |          |
|                                                                   | 12            | 1 Territoires artifi      | 11      | Habitat    | 12                                    | 67378                                           | Eurométropole                                 | 2851,75     | Plobsheim   | 4443     |   |          |
| Sélection des espaces artificialisés de la<br>Ville de Strasbourg | 13            | 1 Territoires artifi      | 11      | Habitat    | 13                                    | 67378                                           | Eurométropole                                 | 6414,1      | Plobsheim   | 4443     |   | •        |
| (classe 1 du niveau 1 de la nomenclature)                         | T Montrer tou | tes les entités           |         |            |                                       |                                                 |                                               |             |             |          | ſ | 3 🔳      |

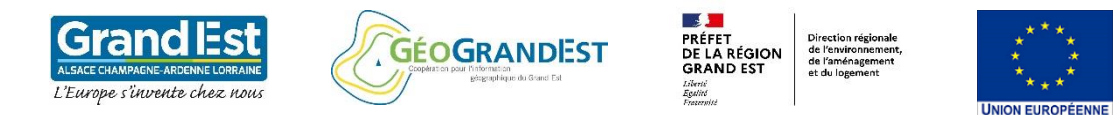

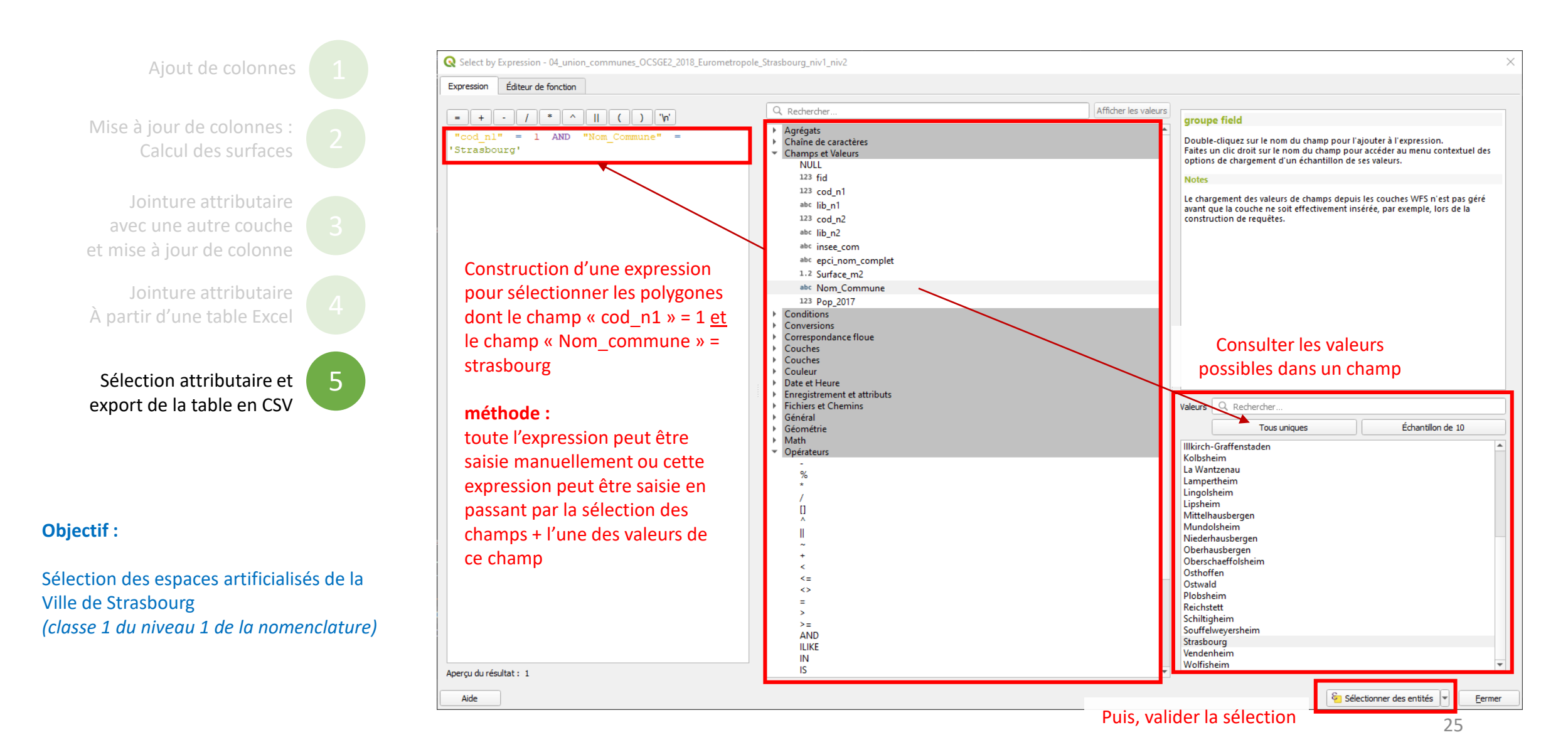

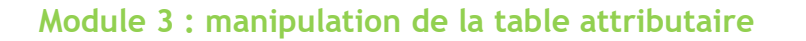

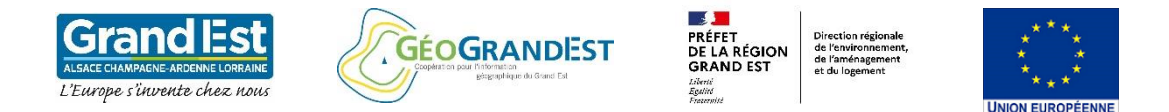

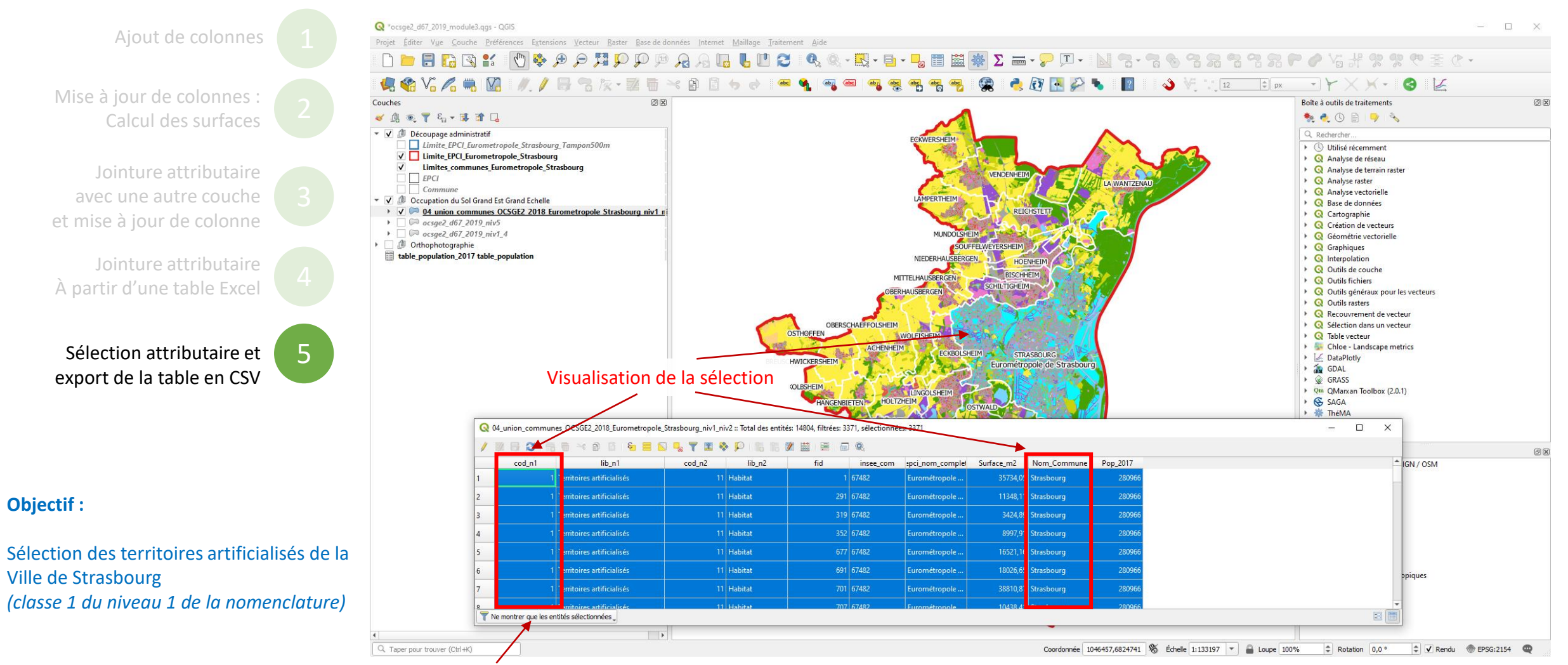

Basculer la visualisation de la table attributaire : « Ne montrer que les entités sélectionnées »

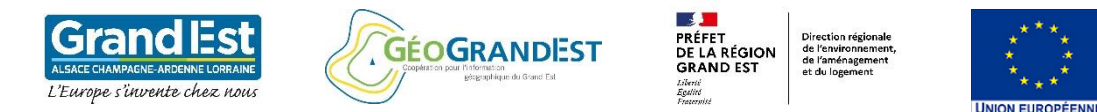

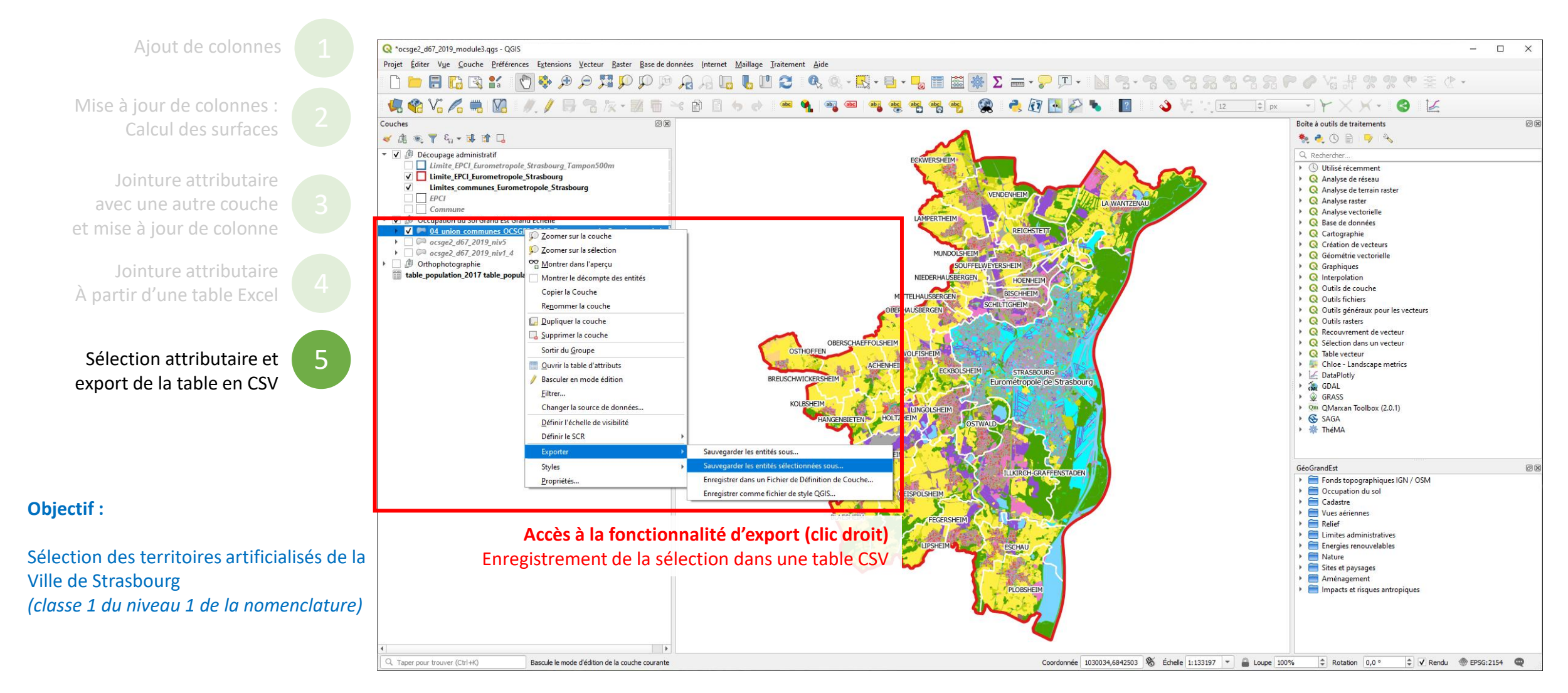

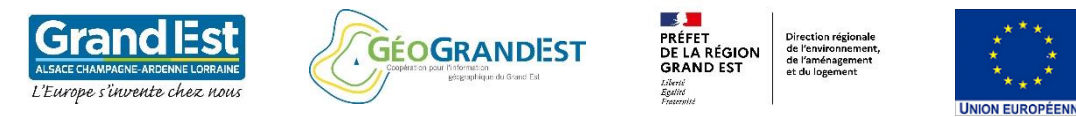

|                                                | Q Enregistrer la couche vectorielle sous                                              | >               | ×                                                                                                    |
|------------------------------------------------|---------------------------------------------------------------------------------------|-----------------|----------------------------------------------------------------------------------------------------|
| Ajout de colonnes 1                            | Format Valeurs séparées par une virgule [CSV]                                         | •               | Caractéristiques du fichier exporté                                                                                                    |
|                                                | Nom de fichier Y:\2020_GRD_EST\09_FORMATIONS\DONNEES\territoire_arti_Strasbourg.csv   |                 | 1 Format (CSV)                                                                                                    |
| Mise à jour de colonnes :                      | Nom de la couche                                                                      |                 | 2 renseigner le chemin d'exportation                                                                                                    |
| Calcul des surfaces                            | SCR EPSG:2154 - RGF93 / Lambert-93                                                    | •               | 3.Spécifier le nom de la couche                                                                                                    |
|                                                | Encodage UTF-8                                                                        |                 | 4.Spécifier le système de projection (SCR)<br>5 Sélectionner des champs attributaires à conserver                                                                                                    |
| Jointure attributaire                          | ✓ N'enregistrer que les entités sélectionnées                                         |                 | S.Selectionnel des champs attributailes à conserver                                                                                                    |
| avec une autre couche 3                        | <ul> <li>Sélectionner les champs à exporter et leurs options d'export</li> </ul>      |                 |                                                                                                    |
| et mise à jour de colonne                      | Nom Type Remplacer avec les valeurs affichées                                         |                 |                                                                                                    |
| ee moe a joar de coronne                       | I fid Integer 64                                                                      |                 |                                                                                                    |
| lointuro attributairo                          |                                                                                       |                 |                                                                                                    |
| inture attributaire 4                          | ✓ cod_n1 Integer                                                                      |                 |                                                                                                    |
| A partir d'une table Excel                     | ✓ lib_n1 String                                                                       |                 |                                                                                                    |
|                                                | ✓ cod_n2 Integer                                                                      |                 |                                                                                                    |
| Sélection attributaire et                      | ✓ lib_n2 String                                                                       |                 |                                                                                                    |
| avport de la table an CSV                      | ✓ insee_com String                                                                    | _               |                                                                                                    |
|                                                |                                                                                       | · · ·           | 1 fid v cod_n1 v lib_n1 v cod_n2 v lib_n2 v insee_conv epci_nom_complet v Surface_m2 v Nom_Comrv Pop_2017 v                                                                                                    |
|                                                |                                                                                       | lectionner      | 2     1     1 Territoires artificialisés     11 Habitat     67482 Eurométropole de Strasbourg     35734.05     Strasbourg     280966       3     291     1 Territoires artificialisés     11 Habitat     67482 Eurométropole de Strasbourg     11348.11     Strasbourg     280966                                                               |
|                                                | Remplacer toutes les valeurs brutes des champs sélectionnés par les valeurs affichées |                 | 4 319 1 Territoires artificialisés 11 Habitat 67482 Eurométropole de Strasbourg 3424.89 Strasbourg 280966<br>5 352 1 Territoires artificialisés 11 Habitat 67482 Eurométropole de Strasbourg 1989 91 Strasbourg 280966                                                                                                    |
|                                                | ▼ Géométrie                                                                           |                 | 6         677         1 Territoires artificialisés         11 Habitat         67482 Eurométropole de Strasbourg         16521.16         Strasbourg         280966                                                                                                    |
|                                                |                                                                                       |                 | 7         691         1 Territoires artificialisés         11 Habitat         67482 Eurométropole de Strasbourg         18026.65         Strasbourg         280966           8         701         1 Territoires artificialisés         11 Habitat         67482 Eurométropole de Strasbourg         18026.65         Strasbourg         280966 |
|                                                | Type de géométrie Automatique                                                         | -               | 9 707 1 Territoires artificialisés 11 Habitat 67482 Eurométropole de Strasbourg 10438.41 Strasbourg 280966                                                                                                    |
|                                                |                                                                                       |                 | 10 710 1 Territoires artificialisés 11 Habitat 67432 Eurométropole de Strasbourg 6737.85 Strasbourg 280966                                                                                                    |
| Objectif :                                     | Forcer le type multiple                                                               |                 | 11 713 1 Territoires artificialisés 11 Habitat 67482 Eurométropoie de Strasbourg 12572.43 Strasbourg 280966                                                                                                    |
|                                                | Indure la dimension z                                                                 |                 | 13 718 1 Territoires artificialisés 11 Habitat 67482 Eurométropole de Strasbourg 662.37 Strasbourg 280966                                                                                                    |
|                                                |                                                                                       |                 | 14 719 1 Territoires artificialisés 11 Habitat 67482 Eurométropole de Strasbourg 10749.15 Strasbourg 280966                                                                                                    |
| Sélection des territoires artificialisés de la | Emprise (actuel : couche)                                                             |                 | 15 72.2 1 remoties artificialisés 11 Habitat 07422 curométropolie de Stasbourg 507.60 Strasbourg 220950<br>16 726 1 Termoties artificialisés 11 Habitat 67482 Eurométropolie de Stasbourg 1034.34 Strasbourg 280966                                                                                                    |
|                                                | Ontions de la couche                                                                  |                 | 17 727 1 Territoires artificialisés 111 Habitat 67482 Eurométropole de Strasbourg 678.7 Strasbourg 280966                                                                                                    |
| Ville de Strasbourg                            |                                                                                       |                 | 18 741 1 Territoires artificialisés 11 Habitat 67482 Eurométropole de Strasbourg 6476.7 Strasbourg 280966                                                                                                    |
| (classe 1 du niveau 1 de la nomenclature)      | CREATE_CSVT NO                                                                        |                 | 20 744 1 Territories artificialisés 11 Habitat 67482 Eurométropole de Strasbourg 12428.8 Strasbourg 280950                                                                                                    |
| (clusse i du llivedu i de la homencluture)     |                                                                                       |                 | 21 746 1 Territoires artificialisés 11 Habitat 67482 Eurométropole de Strasbourg 12568.42 Strasbourg 280966                                                                                                    |
|                                                | GEOMETRY<br><br><br>CDéfaut>                                                          | · · · · · · · · | 22 755 1 Territoires artificialisés 11 Habitat 67482 Eurométropole de Strasbourg 7927.61 Strasbourg 280966                                                                                                    |
|                                                | ✓ Ajouter les fichiers sauvegardés à la carte OK                                      | Annuler Aide    | 23 770 A Permitties attitudantses 11 Habitat 07432 Eurometropole de Strasbourg //87.83 Strasbourg 28095b 24 777 1 Territoires attificialisés 11 Habitat 67432 Eurométropole de Strasbourg 810.61 Strasbourg 280956                                                                                                    |
|                                                |                                                                                       |                 | 25 787 1 Territoires artificialisés 11 Habitat 67482 Eurométropole de Strasbourg 3606.7 Strasbourg 280966                                                                                                    |
|                                                |                                                                                       |                 |                                                                                                    |

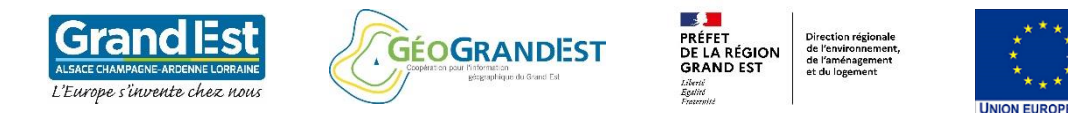

# Les autres modules à suivre:

Module 1 : Téléchargement et visualisation de la base OCS GE2

Module 2 : Utilisation des principaux outils de géo-traitements sur la base OCS GE2

Module 4 : Création d'une cartographie à partir de la base OCS GE2

- Module 5 : Création d'un Atlas à partir de la base OCS GE2
- Module 6 : Exemple d'application